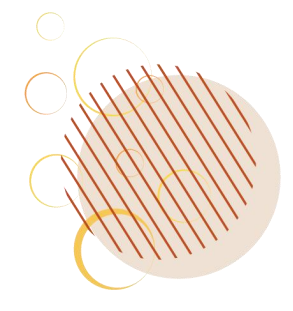

# 投标单位操作手册

- 电脑配置及系统要求:
- 1) 电脑操作系统: Windows 7及以上版本
- 2)网页浏览器: IE 11浏览器或Edge浏览器

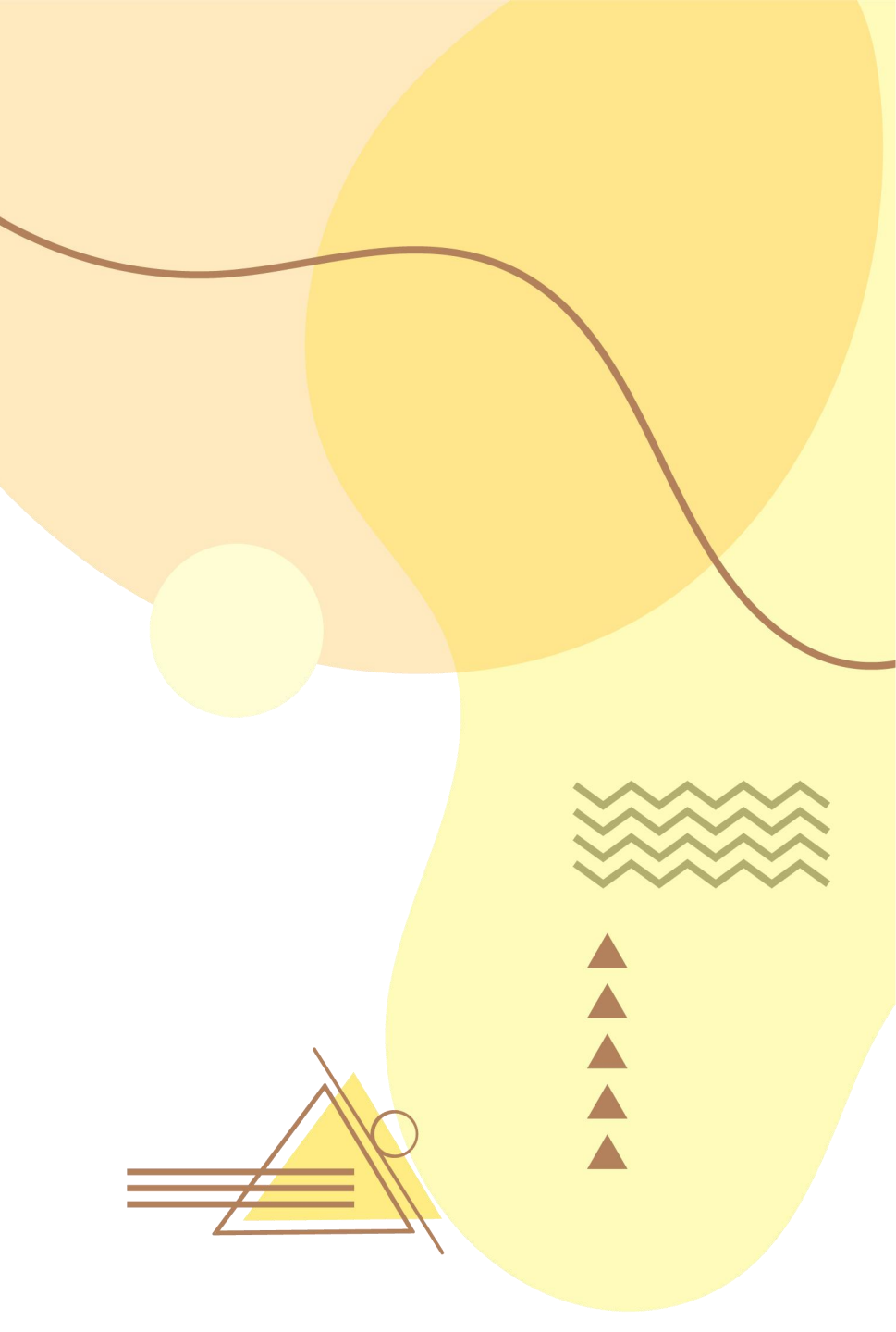

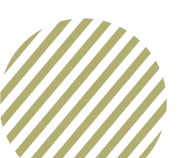

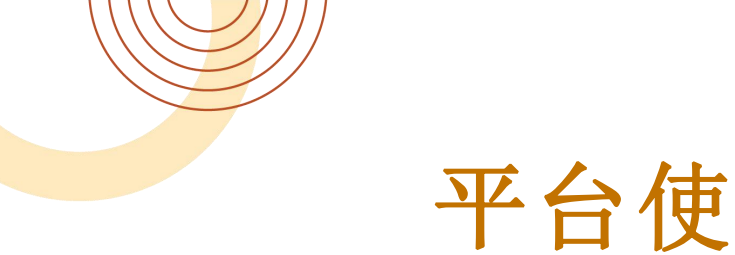

#### 平台使用

- 一. 登陆山西新点招投标交易平台(www.sxxindian.com),下载安装投标文件制作软件。
- 位置:
- 一. 首页--下载中心--山西新点投标文件制作软件 新点驱动V1.8
- 二. 返回首页点击会员登录,登陆界面后先选择"用户名登录",点击"免费注册",注册账号后,再点击"证书Key 登陆",进行*CA*一致性匹配(请勿颠倒顺序,否则之后无法用户名登录)。
- 凭*C*A密码登陆系统: 如单位信息未入库, 提供用户类型供主体单位自行选择, 选择完毕后点击登陆, 选好对应 的单位类型之后,点击进入系统即可完成单位的注册入库及CA锁的匹配操作。(需填写两次设备的用户口令, 都需填写):
- 一. 如单位信息已入库,用户可直接点击进入系统,选好对应的单位类型之后,点击进入系统即可完成单位的CA锁 的匹配操作。(需填写两次设备的用户口令,都需填写);
- 二. 首次注册平台需完善: 基本信息、职业人员信息, 完善后直接点击到审核通过即可查看项目信息进行报名(非 人工审核)

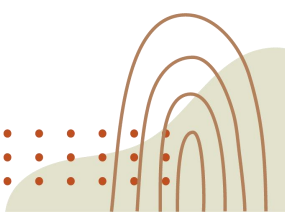

### 注: 下载山西新点投标制作软件和CA驱动

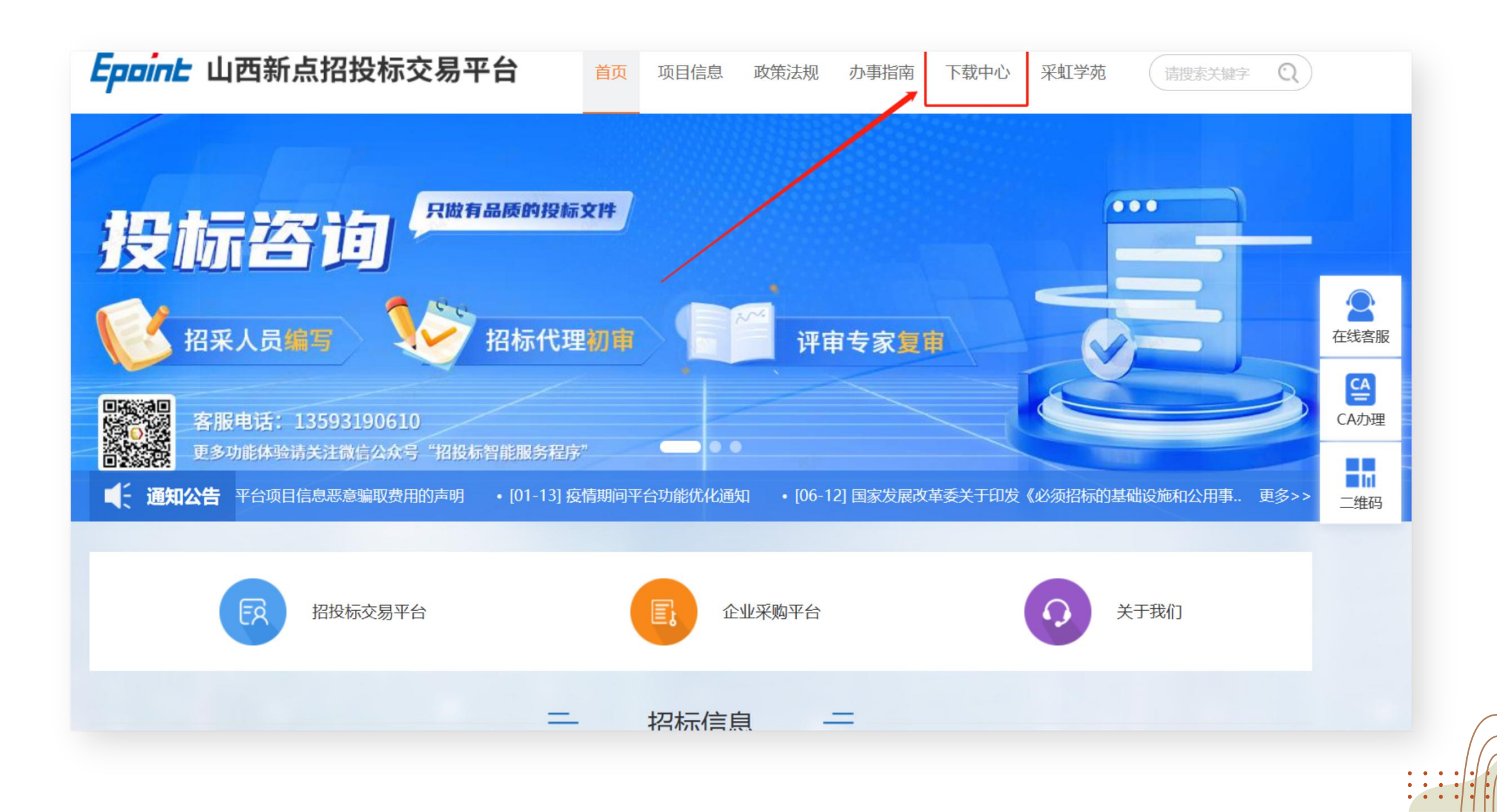

### 下载此处,参与投标制作投标文件所需

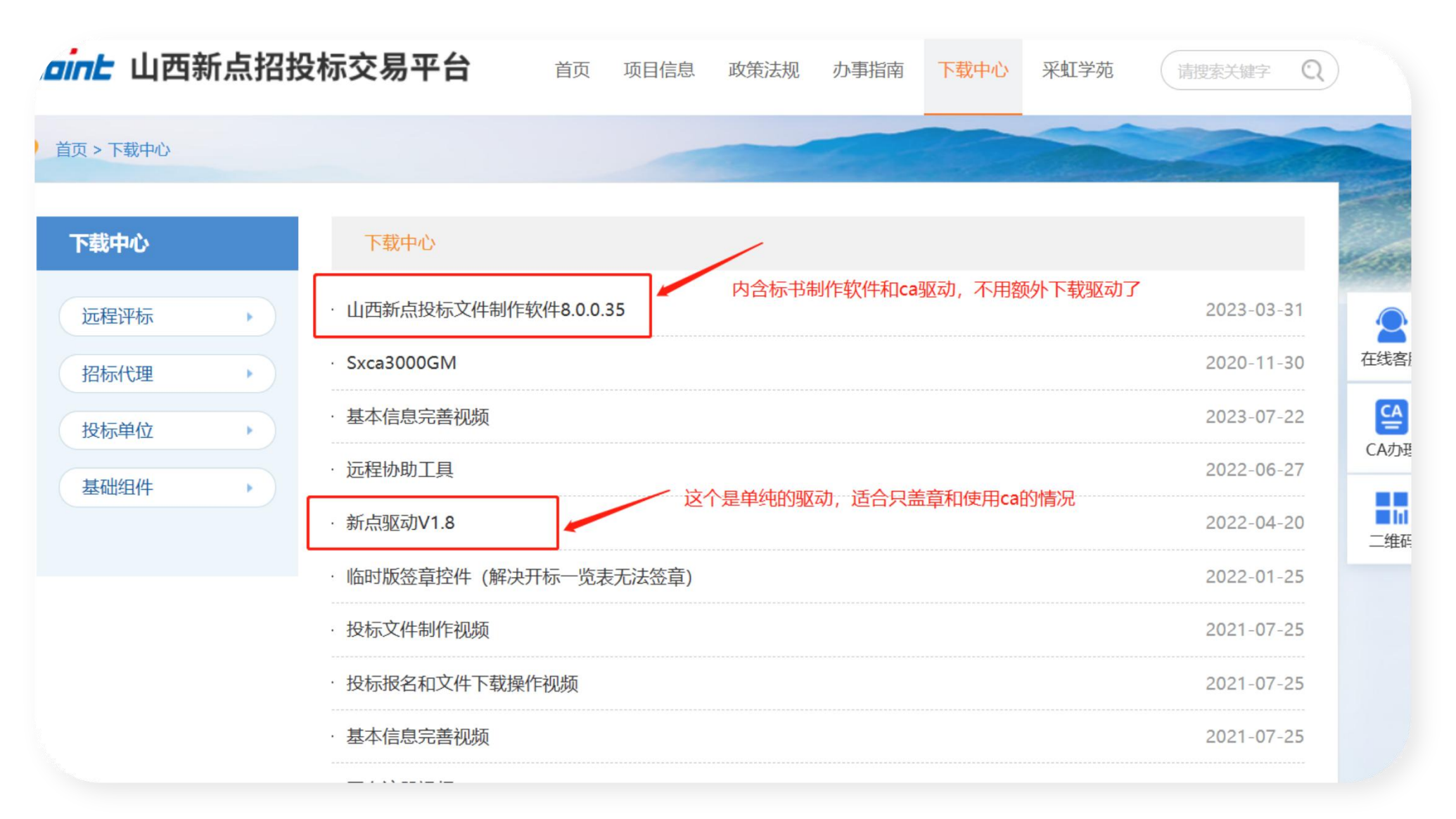

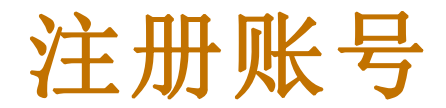

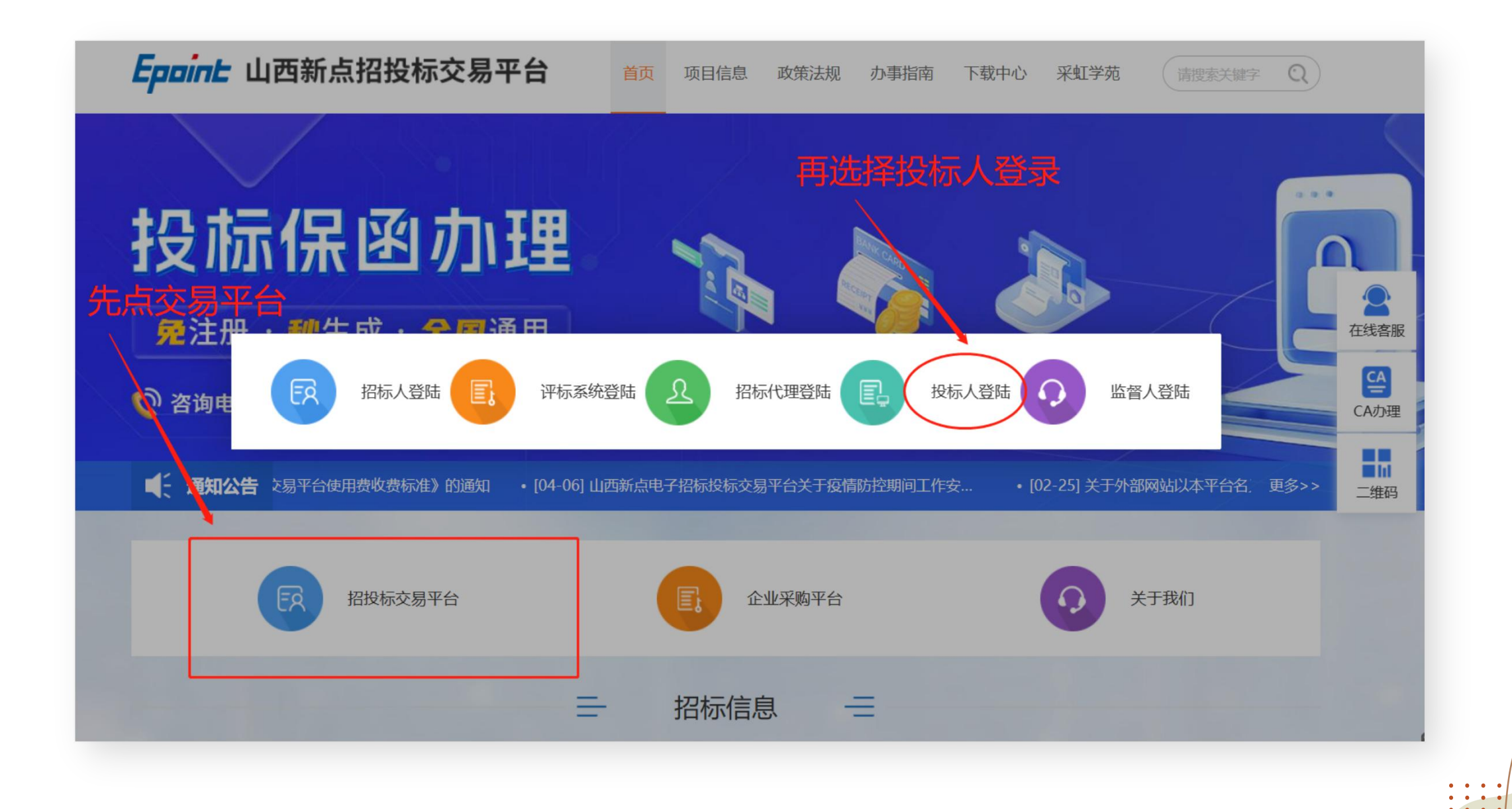

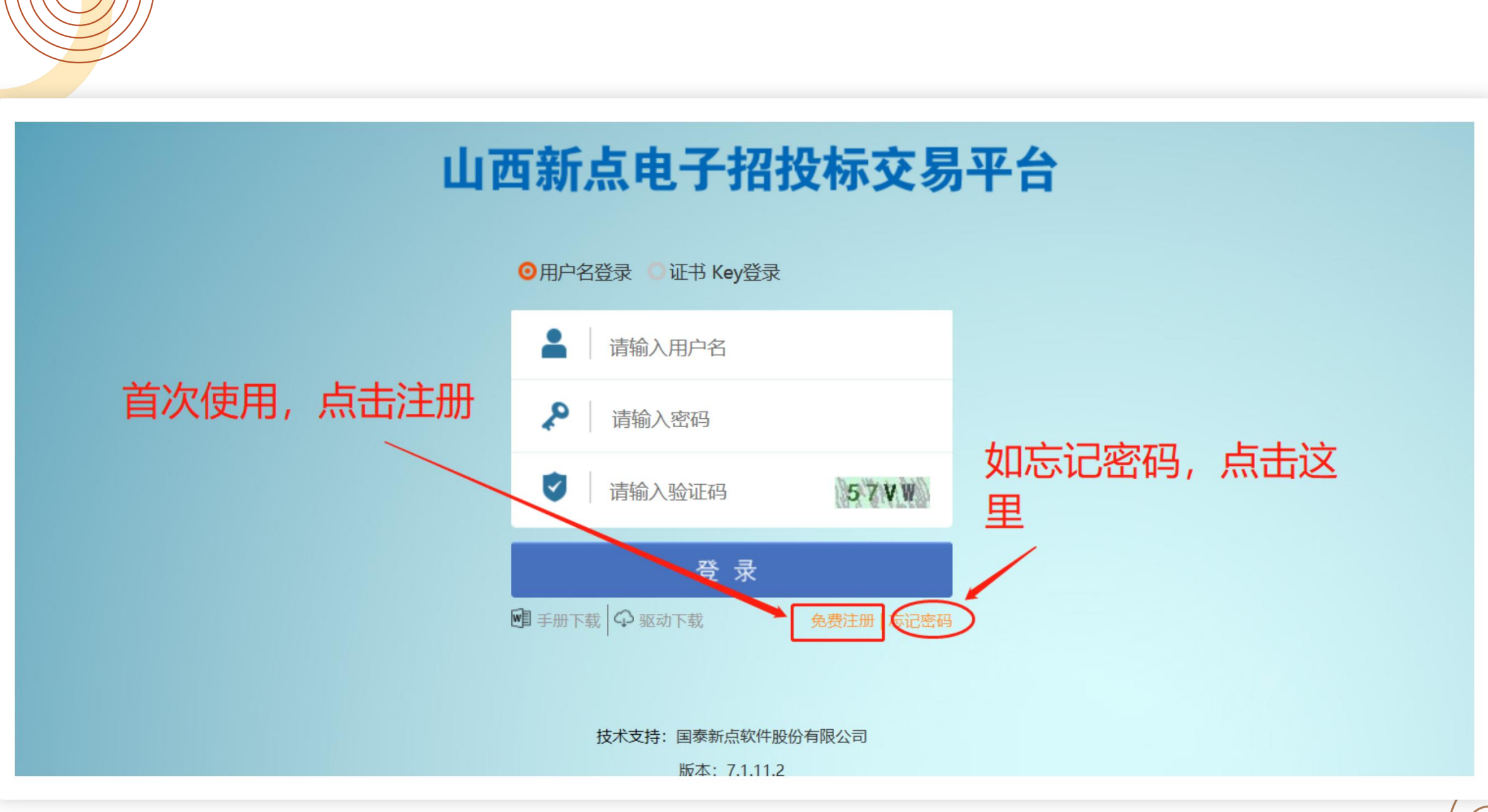

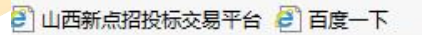

#### 山西新点电子招投标交易平台网上注册

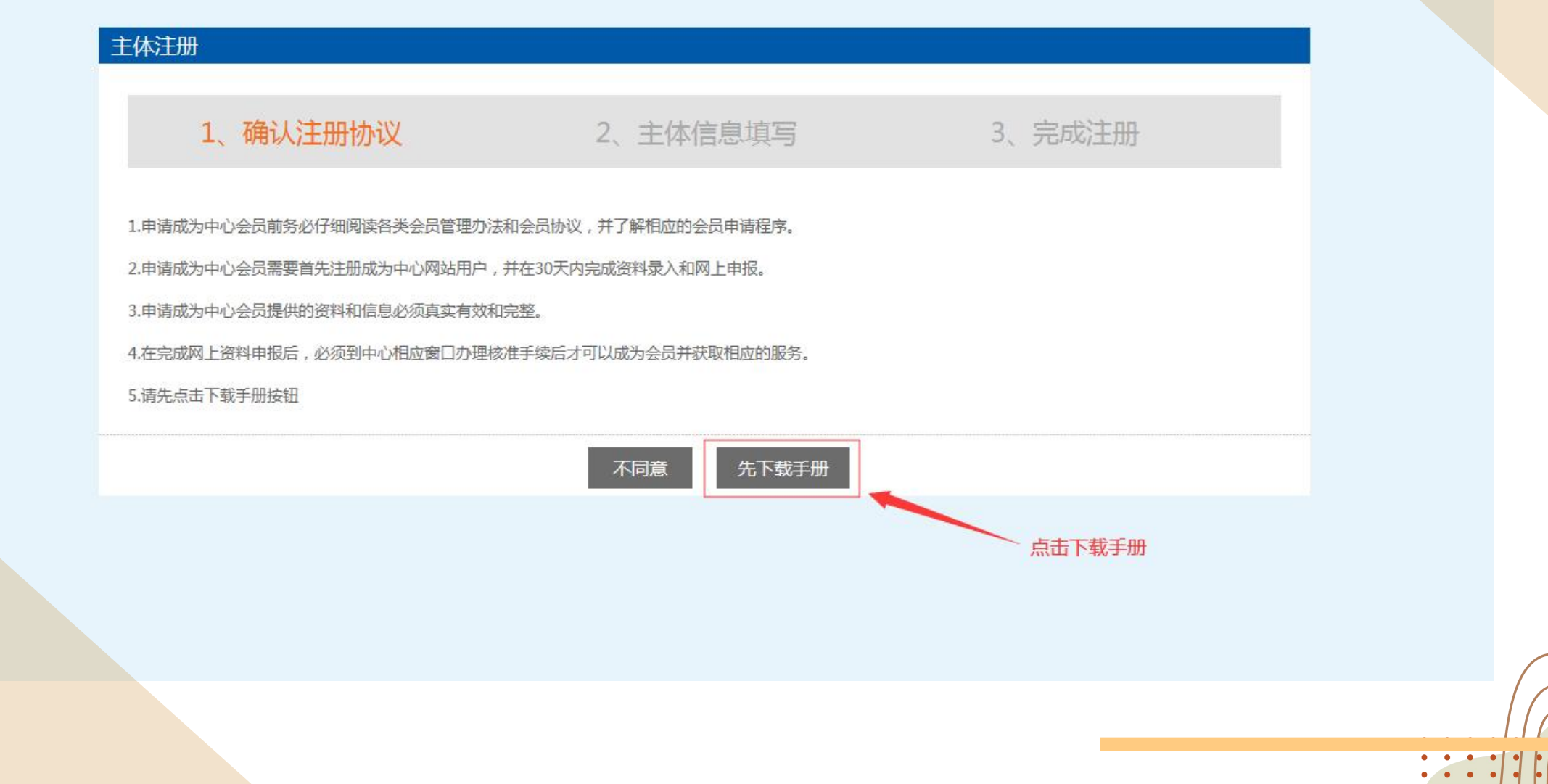

🕘 山西新点招投标交易平台 🥃 百度一下 山西新点电子招投标交易平台网上注册 主体注册 1、确认注册协议 2、主体信息填写 3、完成注册 1.申请成为中心会员前务必仔细阅读各类会员管理办法和会员协议,并了解相应的会员申请程序。 2.申请成为中心会员需要首先注册成为中心网站用户,并在30天内完成资料录入和网上申报。 3.申请成为中心会员提供的资料和信息必须真实有效和完整。 4.在完成网上资料申报后,必须到中心相应窗口办理核准手续后才可以成为会员并获取相应的服务。 5.请先点击下载手册按钮 同意 不同意 点击同意

• • •

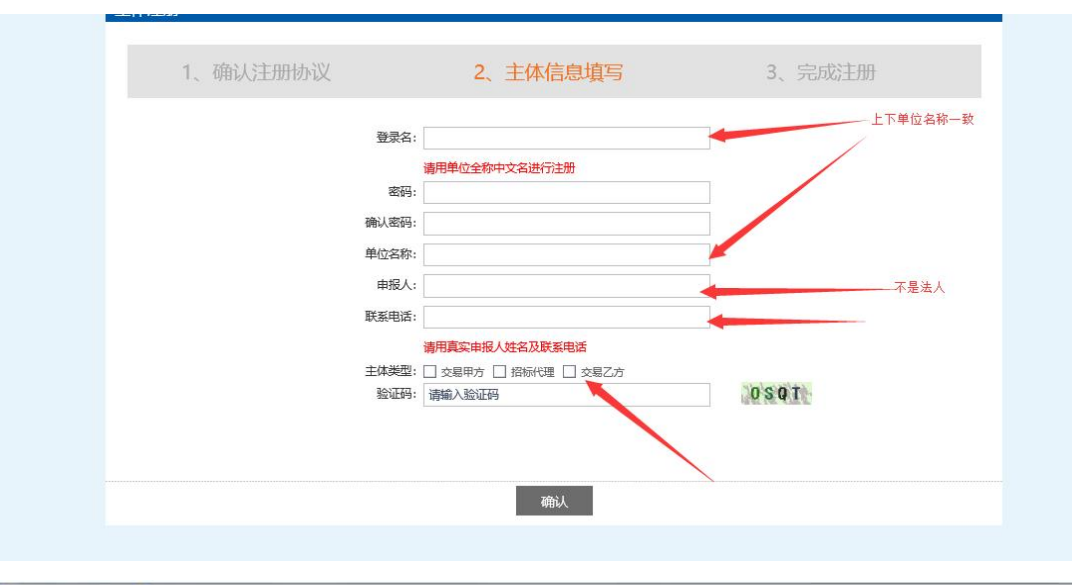

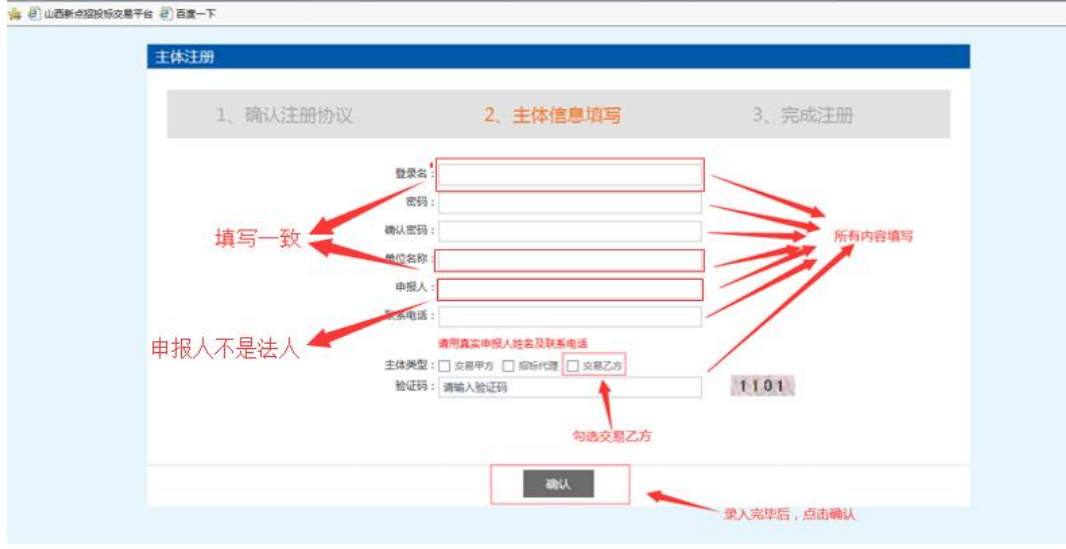

#### 山西新点电子招投标交易平台网上注册

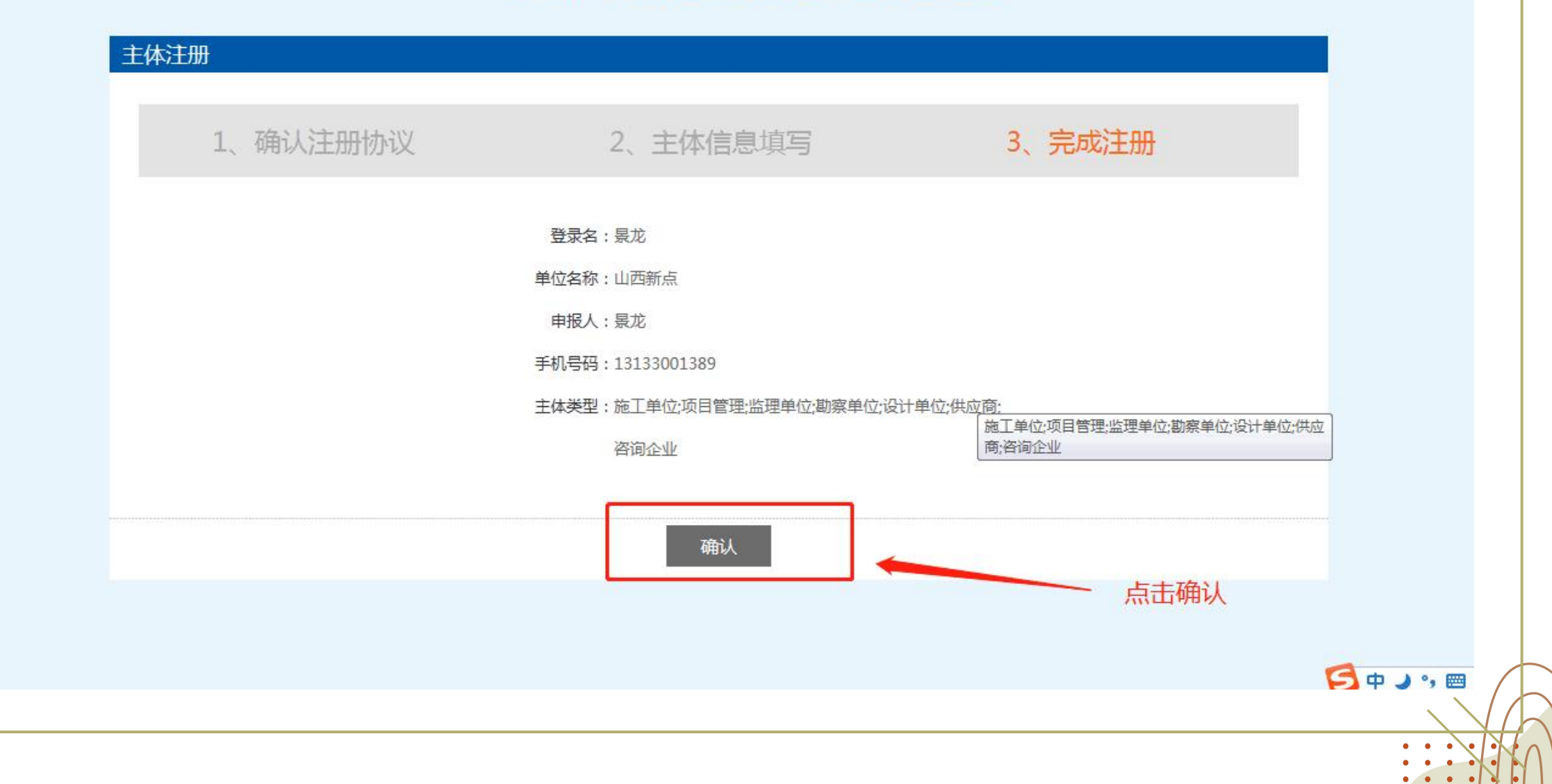

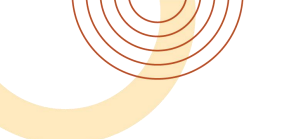

#### ]山西新点招投标交易平台 🛃 百度一下

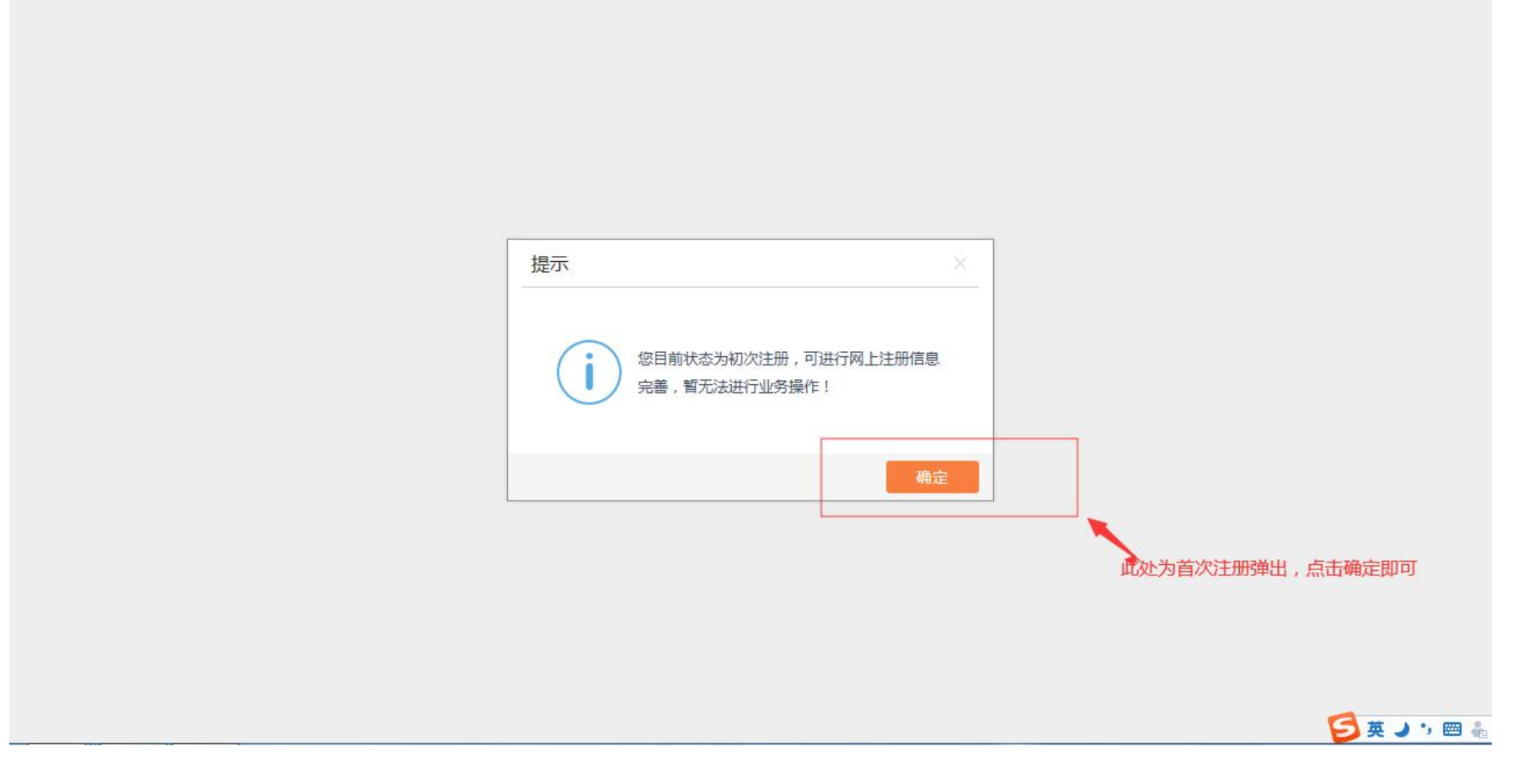

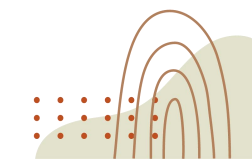

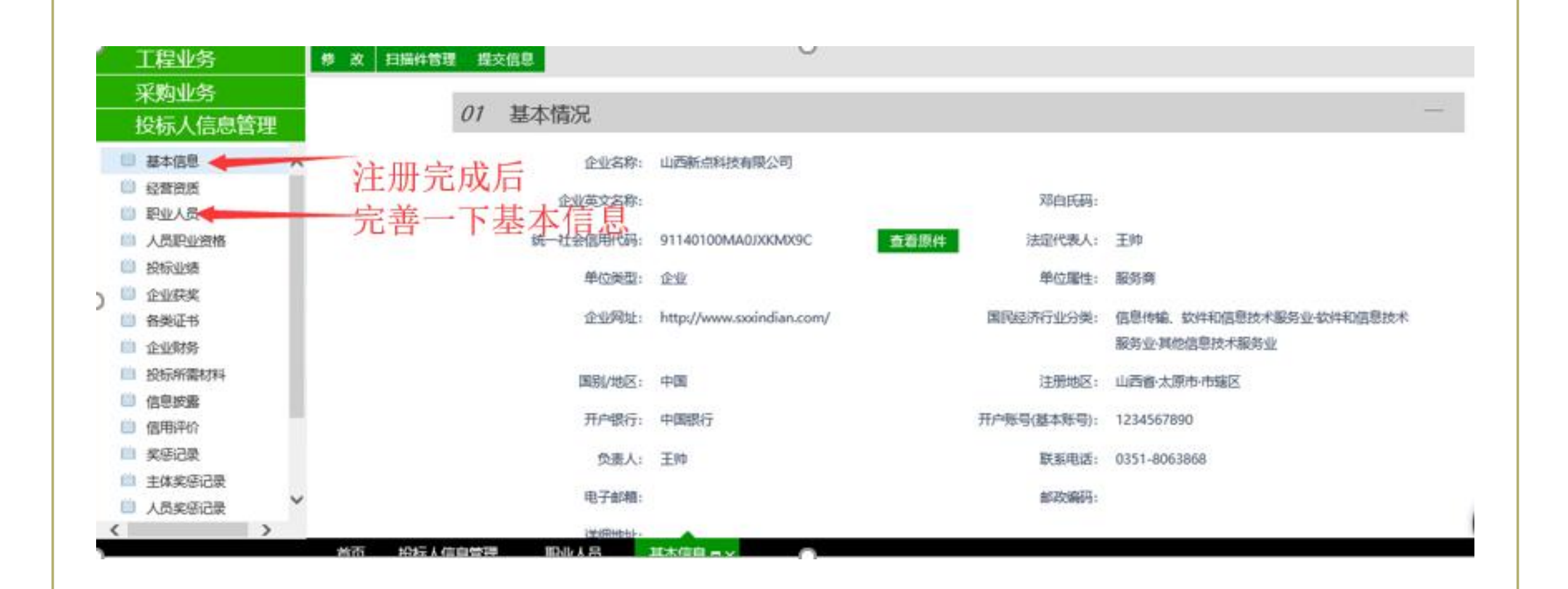

|      | 企业名称:            |                   |                             |              |   |
|------|------------------|-------------------|-----------------------------|--------------|---|
|      | 企业英文名称:          |                   | 邓白氏码:                       |              |   |
|      | 统一社会信用代          | •                 | 法定代表人: 🕇                    |              |   |
|      | 单位类型: * 企业       |                   | • 单位属性: *                   |              | • |
| ;星号的 | 企业网址: http://w   | ww.sxxindian.com/ |                             |              |   |
| ]必填项 | 国民经济行业分类: 🔹 信息传输 | 软件和信息技术服务业-软      | 件和信息技术服务业·其他信息技术服务业         | !            | • |
|      | 国别/地区: * 中国      |                   | <ul> <li>注册地区: *</li> </ul> | 山西省·太原市·市辖区  | • |
|      | 开户银行: ★ 中国银行     |                   | 开户账号(基本账号): *               | 1234567890   |   |
|      | 负责人:             |                   | 联系电话: *                     | 0351-8063868 |   |
|      | 电子邮箱:            |                   | 邮政编码:                       |              |   |

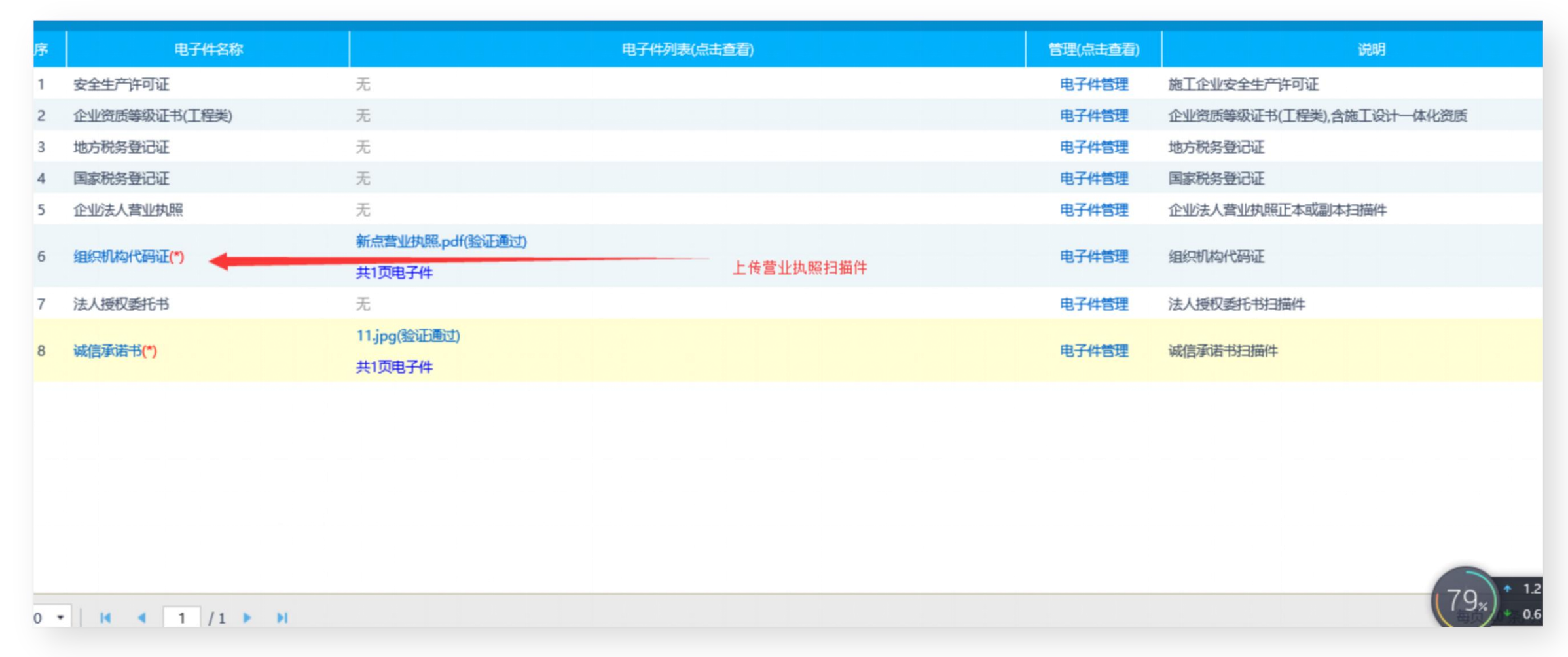

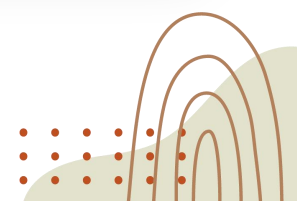

#### 提交信息后一直点击到系统自动审核成功

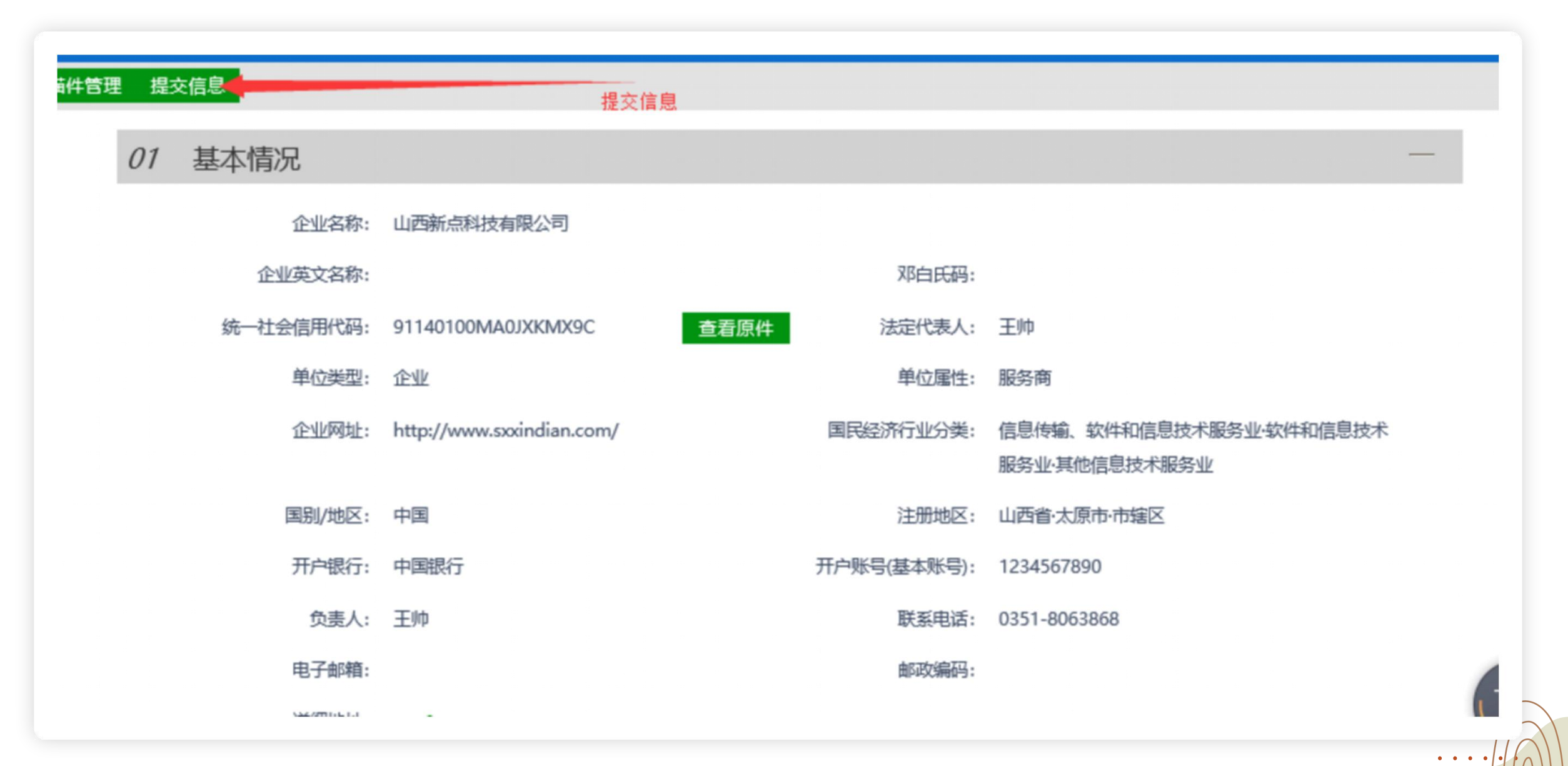

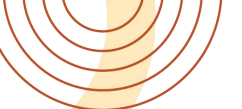

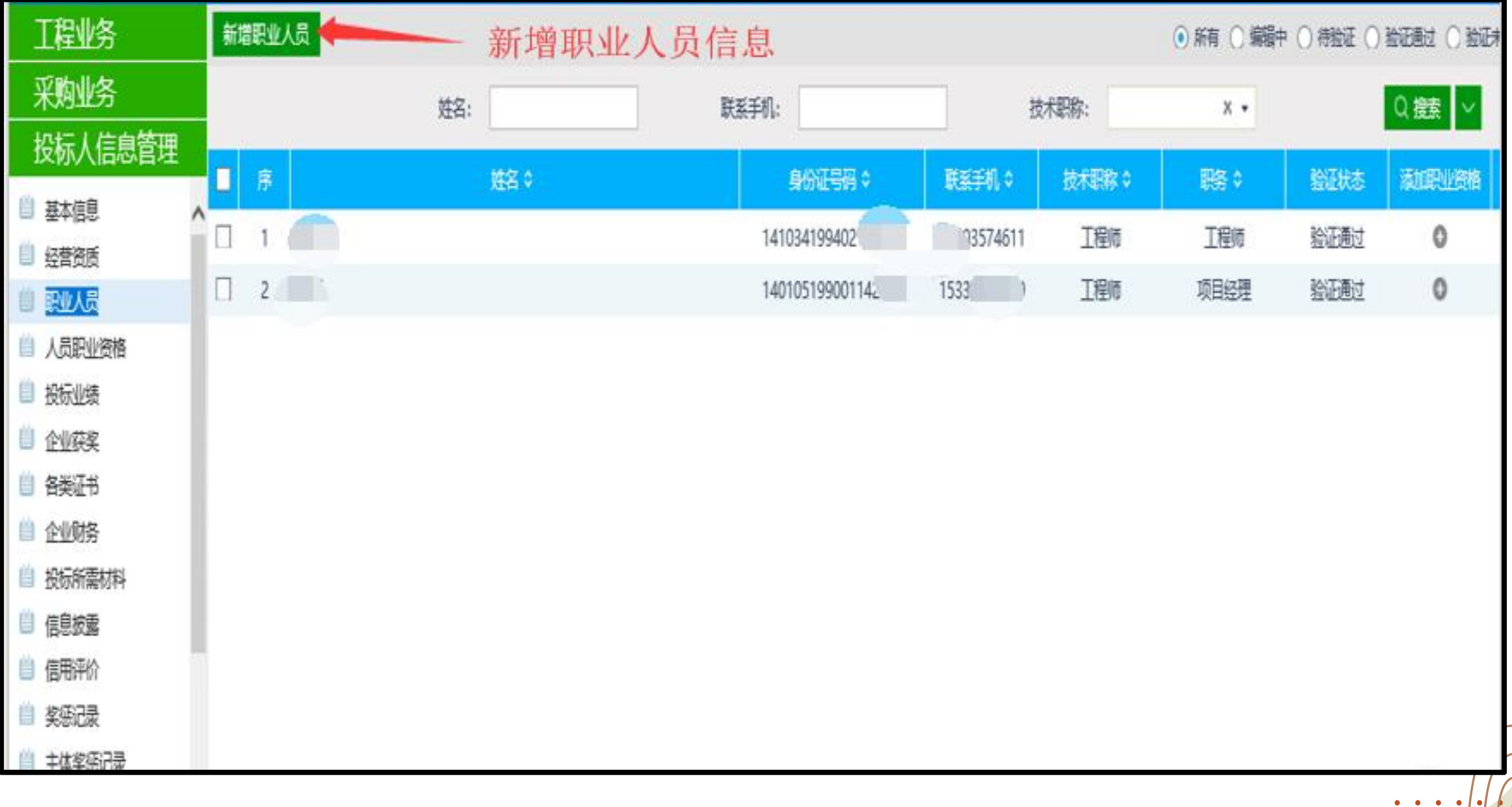

# 此处信息关联项目信息

| 看职业人员     |                       |              |       |                        |
|-----------|-----------------------|--------------|-------|------------------------|
| 修改保存提交    |                       |              |       |                        |
| 01 基本信息   |                       |              |       | 带*号为必填                 |
| 姓名: *     |                       |              |       |                        |
| 性别: *     | •                     | 出生年月: *      | × 🔤   |                        |
| 身份证号码: ★  |                       | 所在行政区域: *    | •     |                        |
| 联系手机: ★   |                       | 单位电话:        |       |                        |
| 邮政编码:     |                       | 技术职称: *      | -     |                        |
| 职务: *     |                       | 是否在职:        | 분 •   |                        |
| 从业开始时间: * |                       | 从业年限:        | 年     |                        |
| 学历: *     | •                     | 专业:          |       |                        |
| 通讯地址:     |                       |              |       |                        |
| 从业经历:     |                       |              |       |                        |
|           |                       |              |       |                        |
| 所在单位代码:   | 91140100MA0JXKMX9C 所在 | 单位名称: 山西新点科技 | 过有限公司 | 78× * 2.7K/s<br>* 8.1K |

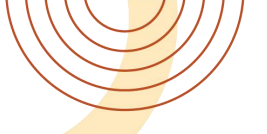

#### 完善好信息后就可以进行参与了,投标单位(交易乙方)点击

| <b>Epipe 山西新点</b> 电子招投标交易平台                                                                                                 | 交易乙方                                                                                                    |                                        |        |        |                       |                                |
|----------------------------------------------------------------------------------------------------|----------------------------------------------------------------------------------------------------|----------------------------------------|--------|--------|-----------------------|--------------------------------|
| 🡒 🔅 😤 🤩 2020年04月15日 11时44分34秒                                                                                               |                                                                                                    |                                        |        |        | 平台统一技术服务电话: 0351      | -8063868 服务时间:周一至周日 8:00-17:30 |
|                                                                                                    | <ul> <li>重要消息、</li> <li>【重要通知】资审文件澄清通知:测试第三标段</li> <li>【重要通知】资审文件澄清通知:测试第二标段</li> </ul>                       | 2018-06-29<br>2018-06-29               | 资审文件下载 | 开标签到解密 |                       |                                |
| <ul> <li>              邀请书确认          </li> <li>             型 文件领取      <li>             招标文件支付领取         </li> </li></ul> | ▶ 【重要通知】招标文件澄清通知:测试0416工程资审                                                                                   | 2018-04-17                             | 招标公告   | 填写投标信息 |                       |                                |
| <ul> <li>資审文件支付领取</li> <li>資审澄清文件领取</li> <li>答疑澄清文件领取</li> <li>基本信息入库后进入该页面</li> </ul>                                      | <ul> <li>最新消息。</li> <li>【标段异常通知】异常标段:测试第二标段</li> <li>【标段异常通知】异常标段:测试第三标段</li> </ul>                           | 2018-06-29<br>2018-06-29               | 澄清文件下载 | 辅助查询   | <mark>_</mark>        |                                |
| 日 3 文件上传                                                                                                    | <ul> <li>【资审通过通知书】标段(包)名称:测试第三标段</li> <li>【资审通过通知书】标段(包)名称:测试第二标段</li> <li>【标段异常通知】异常标段:测试0424工程资审</li> </ul> | 2018-06-29<br>2018-06-29<br>2018-04-24 | 销号停工申请 | 证书过期提醒 | 中标结果通知书               |                                |
| □ 1 开评标                                                                                                    | <b>计怀淀</b> 推                                                                                                  |                                        | 1      |        | 本月中标<br>0 个标段<br>累计中标 |                                |
| 所列(金方)           股权、实物业务           农权业务                                                                                     |                                                                                                    |                                        | 上传投标文件 |        |                       |                                |
| <u>林权业务</u><br>产权业务                                                                                                    |                                                                                                    |                                        |        |        |                       |                                |
|                                                                                                    |                                                                                                    |                                        |        |        |                       |                                |
| 投标人信息管理                                                                                                    |                                                                                                    |                                        |        |        |                       |                                |

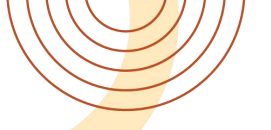

#### 搜索出来要参与的项目, 编号和名称同时只能使用一项搜索, 点击操作

| Eppine山西新                                                                         | <b>点</b> 电 | 子招投标交易平台               | 会 交易乙方<br>新点企2,;    | 大迎您!                                          |              |                         | 計              |         |
|-----------------------------------------------------------------------------------|------------|------------------------|---------------------|-----------------------------------------------|--------------|-------------------------|----------------|---------|
| - 🤧 🌣 🗳 🥴 2020年0                                                                  | 4月15日      | 11时42分53秒              |                     |                                               | 平台统一技法       | 术服务电话: 0351-8063868 服务时 | 间: 周—至周日 8:00- | -17:30  |
| 招标业务                                                                              |            |                        |                     |                                               |              | (                       | 全部 〇 公告中 〇 公   | 公告截止    |
| □ 3 网上投标 🔨                                                                        |            |                        | 标段(包)编号:            | 招标项目名称: 标段(包)名称:                              |              |                         | Q搜索            |         |
| □ 填写投标信息                                                                          |            |                        |                     |                                               |              |                         |                | 100     |
| □ 邀请书确认                                                                           | 序          | 标段(包)编号 ◆              | 招标项目名称 ◆            | 标段(包)名称 ◆                                     |              | 公告截止时间                  | 发标确认状态   状态    | 操作      |
| □ □ 文件领取                                                                          | 1          | A140000007000416031001 | 孟县电厂2×100万千瓦发电项目国产疏 | 盂县电厂2×100万千瓦发电项目国产疏水阀截止阀(网)                   |              | 2020-04-19 20:00:00     | 未投标            |         |
| 招标文件支付领取                                                                          | 2          | A140000007000564001001 | 山西省生态环境厅环境污染强制责任保   | 山西省生态环境厅环境污染强制责任保险承保主体入围项目框架协议(网)             |              | 2020-04-21 16:00:00     | 1.2405         | 0       |
| 资审文件支付领取                                                                          | 3          | A140000007000416030001 | 盂县电厂2×100万千瓦发电项目轴封蒸 | 盂县电厂2×100万千瓦发电项目轴封蒸汽电加热器(网)                   |              | 2020-04-19 20:30:00     | 未投标            | Ø       |
| <ul> <li>資申還清又件领取</li> <li>         曾          家経際法立         分前の      </li> </ul> | 4          | A140000007000558001002 | 山西太行洪谷国家森林公园基础设施建   | 山西太行洪谷国家森林公园基础设施建设一期道路工程施工二标段(网)              |              | 2020-04-14-21:00:00     | 未投标            | Ø       |
| □ 合规应有文件领收 □ 但脸层顶服条                                                               | 5          | A140000007000558001001 | 山西太行洪谷国家森林公园基础设施建   | 山西太行洪谷国家森林公园基础设施建设一期道路工程施工一标段(网)              |              | 2020-04-14 21:00:00     | 未投标            | Ø       |
| 回                                                                                 | 6          | A140000007000334006001 | 山西杏花村汾酒厂股份有限公司打假办   | 山西杏花村汾酒厂股份有限公司打假办车辆购置项目(网)                    | 选择对应标段,点击"操作 | 2020-04-16 19:00:00     | 未投标            | Ø       |
| 上传资审申请文件                                                                          | 7          | A140000007000557002001 | 太行一号旅游公路洪谷片区五大系统建   | 太行一号旅游公路洪谷片区五大系统建设工程(一期) 慢行系统施工监理(网)          |              | 2020-04-14 21:00:00     | 未投标            | Ø       |
| 📋 上传投标文件                                                                          | 8          | A140000007000556001001 | 燕龛煤炭有限责任公司掘锚一体机采购   | 燕龛煤炭有限责任公司掘锚一体机采购(网)                          |              | 2020-04-17 12:00:00     | 未投标            | Ø       |
| 🖂 📒 开评标                                                                           | 9          | A140000007000557001001 | 太行一号旅游公路洪谷片区五大系统建   | 太行一号旅游公路洪谷片区五大系统建设工程 (一期) 慢行系统施工(网)           |              | 2020-04-14 21:00:00     | 未投标            | Ø       |
| ◎ 开标签到解密 ~                                                                        | 10         | A140000007000463010001 | 山西灵石启光2×350MW低热值煤发电 | 山西灵石启光2×350MW低热值煤发电项目供热长输管网工程中继泵站配套进口水泵采购(网)  |              | 2020-04-14 18:00:00     | 未投标            | Ø       |
|                                                                                   | 11         | A140000007000512002001 | 大秦铁路股份有限公司太原工务机械段   | 大秦铁路股份有限公司太原工务机械段2020年5月份大秦、北同蒲等线集中修大机清筛工程(网) |              | 2020-04-13 20:00:00     | 未投标            | Ø       |
| 排污权业务                                                                             | 12         | A140000007000555001005 | 和平里住宅小区建设项目消防、真石漆   | 和平里住宅小区建设项目门窗采购工程(1#、3#、4#、6#号住宅楼)5标段(网)      |              | 2020-04-13 19:00:00     | 未投标            | 0       |
| 股权、实物业务                                                                           | 13         | A140000007000555001004 | 和平里住宅小区建设项目消防、真石漆   | 和平里住宅小区建设项目门窗采购工程(2#、5#、7#住宅楼及1#公建楼)4标段(网)    |              | 2020-04-13 19:00:00     | 未投标            | 0       |
| 农权业务                                                                              | 14         | A140000007000555001003 | 和平里住宅小区建设项目消防、真石漆   | 和平里住宅小区建设项目真石漆保温外墙工程(1#、3#、4#、5#住宅楼)3标段(网)    |              | 2020-04-13 19:00:00     | 未投标            | Ø       |
| 林权业务                                                                              | 15         | A140000007000555001002 | 和平里住宅小区建设项目消防、真石漆   | 和平里住宅小区建设项目真石漆保温外墙工程(2#、6#、7#住宅楼及1#公建楼)2标段(网) |              | 2020-04-13 19:00:00     | 未投标            | Ø       |
| 产权业务                                                                              | 16         | A140000007000555001001 | 和平里住宅小区建设项目消防、真石漆   | 和平里住宅小区建设项目消防工程 1标段(网)                        |              | 2020-04-13 19:00:00     | 未投标            | 0       |
|                                                                                   | 17         | A140000007000321008001 | 古交市汾河下游三期河道治理工程护栏   | 古交市汾河下游三期河道治理工程护栏采购及安装(网)                     |              | 2020-04-13 11:00:00     | 未投标            | Ø       |
|                                                                                   | 18         | A140000007000321007001 | 古交市汾河下游三期河道治理工程生态   | 古交市汾河下游三期河道治理工程生态改造片区项目(网)                    |              | 2020-04-13 11:00:00     | 未投标            | 0       |
|                                                                                   | 10         |                        |                     |                                               |              |                         | 信石 10 名        | # 020 5 |
| 投标人信息管埋                                                                           | 18 -       | 1 / 47                 | N .                 | *                                             |              |                         | 可以 18 乐,       | 7 029 K |

### 职业人员如果没有编号,编号栏写"无"

| 保存                                      |              | (3) 联百译屮你后,联百译合力应当共同与指际人                                                            | 金订百问,木履(7百问问: | 后你人/我归生市支仕     | ;               |              |
|-----------------------------------------|--------------|-------------------------------------------------------------------------------------|---------------|----------------|-----------------|--------------|
|                                         | 公告发布时间:      | (4)联合体的各方应共同推荐一名联合体牵头人,<br>组成部分一并提交招标人<br>2021-11-16 10:50:00 到 2021-11-23 10:50:00 | 由联合体各方提交一份授   | 权书,证明其牵头人      | 资格,该授权书作为投标文件的  |              |
| <i>03</i> ±                             | 真写信息         |                                                                                     |               |                |                 | -            |
|                                         | 企业名称:        | 新点企1                                                                                | 统—社会信用代码:     | 12312312312312 | 3321            |              |
|                                         | 项目负责人:*      | 闫夏 选择                                                                               | 项目负责人专业:      |                |                 | ]            |
| 选择相关职业人员,此处不可增加                         | 相关证书和编号: *   | 无                                                                                   | 身份证号码:        |                | 37              |              |
|                                         | 联系人: *       | 测试                                                                                  | 邮箱:           | * 123456789@qq | .com            | ]            |
|                                         | 联系手机: *      | 9                                                                                   | 联系电话:         |                |                 | ]            |
| E)                                      | 给体投标信息(请在下面) | 添加联合体单位)                                                                            |               |                |                 |              |
| 成员需在平台注册填写基本信息                          | 其他单位列表:      |                                                                                     | 挑选            | ž              | 选择负责人 添加        |              |
|                                         | 序            | 投标单位                                                                                |               |                | 项目负责人           |              |
| <i>04</i> β                             | 附件信息         |                                                                                     |               |                |                 | -            |
|                                         | 电子件名称        | 电子件列表(点击查看)                                                                         |               | 电子件管理          | 说明              |              |
| 支付凭证                                    | I.           | 1637115515(1)                                                                       | 共2个           | 电子件管理 支        | 和代理机构           | 勾确认所要上传的证件资料 |
| 上12177777777777777777777777777777777777 | 相关凭证         | 1637115561(1) 患                                                                     | 共1个           | 电子件管理 如        | 1代理有需要,请上传相关所需凭 | 证原           |

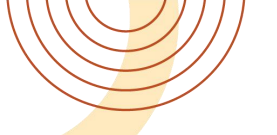

#### 可等待,或者直接联系代理公司告知对方进行审核操作

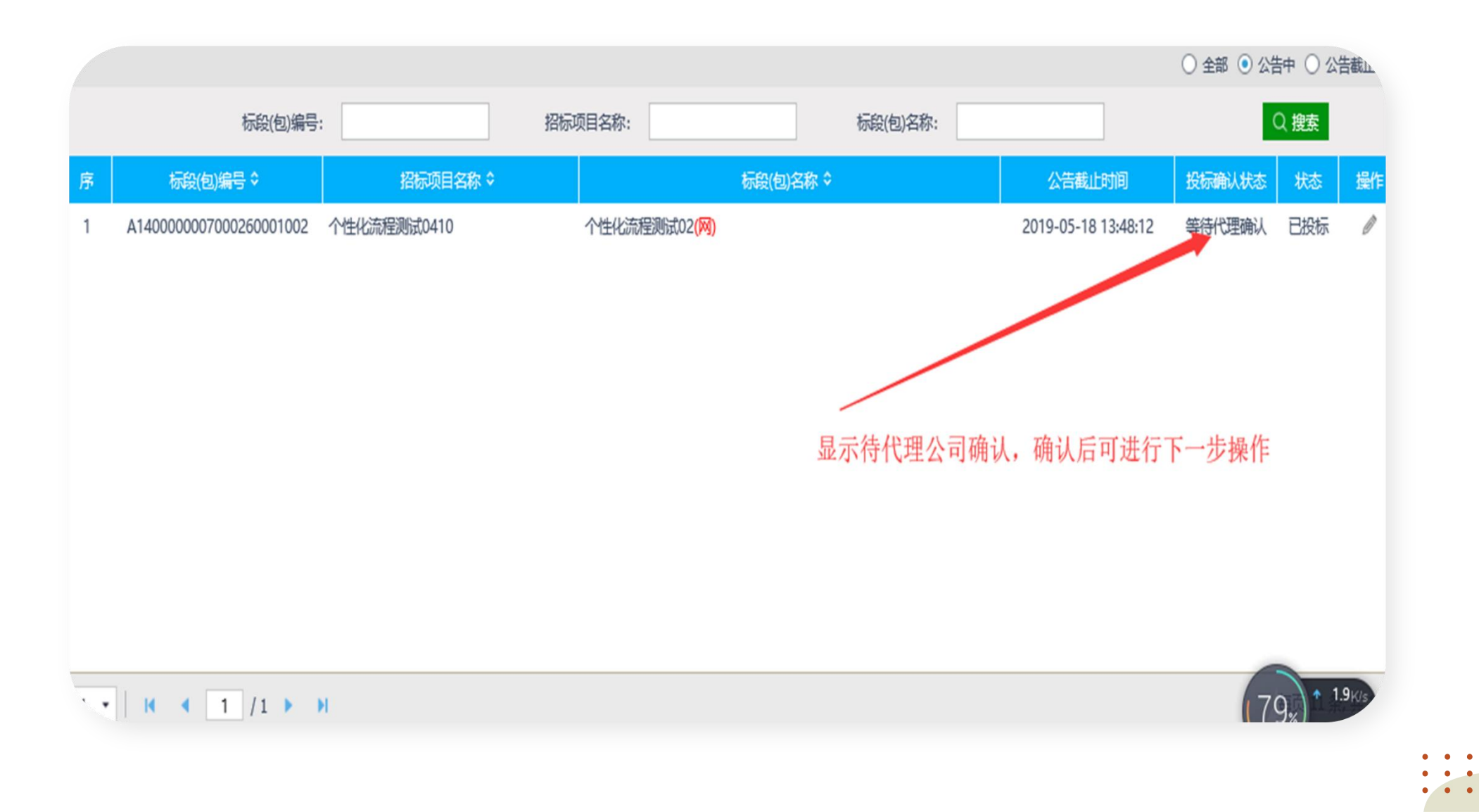

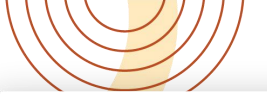

#### 西新点电子招投标交易平台 交易乙方

新点企2 , 欢迎您 !

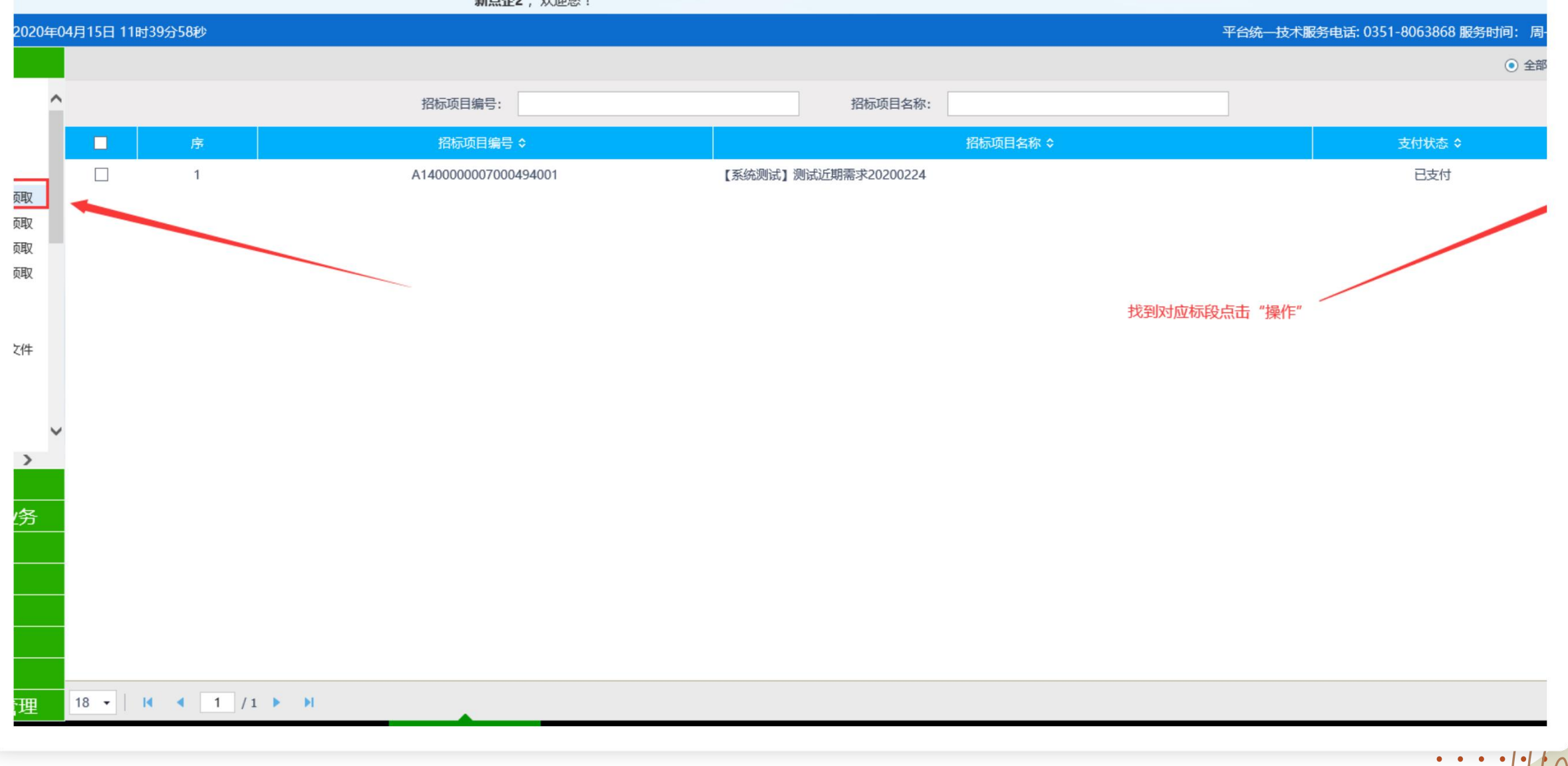

. . . .

# 勾选标段后, 点确认支付

| 招标项目编号: A140000007000260001<br>招标项目名称: 个性化 | 此处为发票信息,请仔细填写。            | (发票有开标截止后,联系新点平         | 台人员开具)    |
|--------------------------------------------|---------------------------|-------------------------|-----------|
| 02 发票信息 提示: 5元中全手续费在中全手续费发票模拟              | 於领取:如需平台使用费发票,请在开标后30日内联系 | qq:3446177920开具,這期不予受理。 |           |
| 保存                                         |                           |                         |           |
| 单位名称:山區 发有限公司                              |                           |                         |           |
| 纳税人识别号: 911- 40JXKMX9C                     |                           |                         |           |
| 地址: *                                      | 电话: * 035                 |                         |           |
| 开户银行: * 0351-8/                            | 开户账号: * 12 0              |                         |           |
| 发票邮表Email: * 519 Poq.com                   |                           |                         |           |
| 03 未支付标段 注:可多选标段合并支付,合并支付设                 | 站际时有打折优惠                  | —                       |           |
| 确认支付                                       | 此处为                       | 平台使用费,交付以后可以下载招         | 标文件       |
| ■ 序 标能编号                                   | 标般名称                      | 平台使用書 查看                | -         |
| 10 • H 4 0 /0 • H C                        |                           | 每页 10 条, 共 0 条          | (80,) * 1 |
|                                            |                           |                         |           |

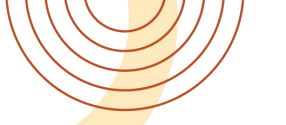

# 选择中金微信或者中金支付宝扫码支付。因有第三方收款平台,所以扫码支付后刷新且静待**3~5**分钟,显示支付成功后就可下载文件了。

|                | 02 2                | 发票信息 提示: 5元5                                     | 中金手续费在中金手续费发票                                       | 票模块领取; 如需平台使用费发票,请在开标后30E                          | 日内联系qq:3446177920; | 开具,逾期不        | 予受理。    | 1 |  |   |       |  |
|----------------|---------------------|--------------------------------------------------|-----------------------------------------------------|----------------------------------------------------|--------------------|---------------|---------|---|--|---|-------|--|
| 填写完发票信息后点击     | 保存                  | 单位名称: 新点<br>纳税人识别号: 913<br>地址: * 尽<br>开户银行: * 13 | 在27<br>71624MA3DLD696N<br>央回来看看了就会立刻就会<br>222222222 | 电话: * 13222<br>开户账号: * 00000                       | 222222             |               |         |   |  |   |       |  |
|                | <i>03</i> ;<br>▶ 确认 | <sup>发票邮寄Email: *</sup> 12<br>未支付标段 注: 可<br>支付   | 3456789@qq.com<br>多选标段合并支付,合并支                      | 时达标时有打折优惠                                          |                    |               |         | l |  |   |       |  |
| 选择对应标段点击"确认支付" | ■ ß                 | 东段编号           A14000000070004180                | 001003                                              | 标段名称<br>平台使用费收取模式增加测试(按标段)三标段( <mark>(</mark> )    | ଗ୍ର)               | 平台使用费<br>1500 | 查看<br>Q | l |  |   |       |  |
|                |                     | 2 A1400000070004180<br>3 A1400000070004180       | 001002                                              | 平台使用费收取模式增加测试(按标段)二标段()<br>平台使用费收取模式增加测试(按标段)一标段() | ଷ)<br>ଷ)           | 800<br>100    | Q<br>Q  |   |  |   |       |  |
|                | 10 -                |                                                  | н   с                                               |                                                    |                    | 每页 10 条,      | 共3条     |   |  |   |       |  |
|                | <i>04</i> (<br>序    | G 文 门 你 校<br>标段编号                                |                                                     | 标段名称                                               |                    | 领取情况          | 领取      |   |  |   |       |  |
|                | 10 -                |                                                  | н с                                                 |                                                    |                    | 每页 10 条,      | 共 0 条   |   |  |   |       |  |
|                |                     |                                                  |                                                     |                                                    |                    |               |         |   |  | • | • • • |  |

• • • •

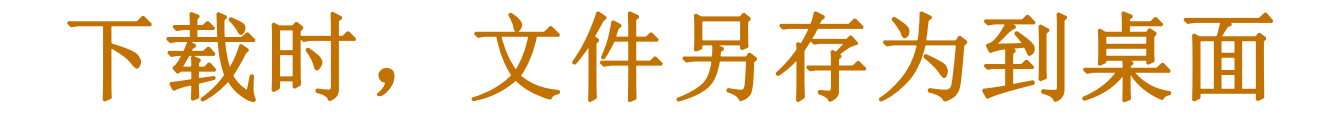

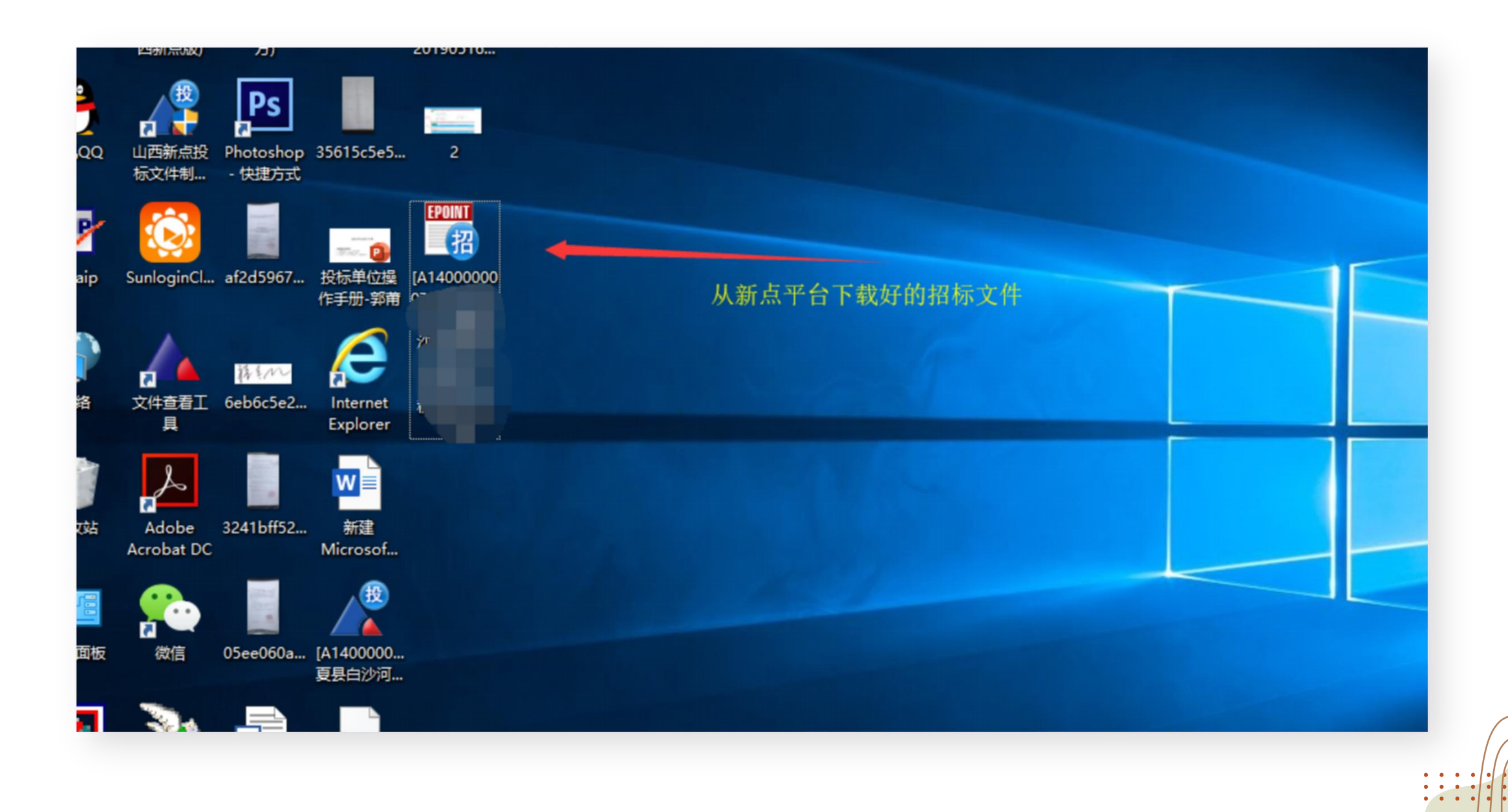

| X        |                 |  |     |
|----------|-----------------|--|-----|
| 100-EMBI | 10.19月至12日月 月24 |  |     |
|          | ePassiVia       |  |     |
|          |                 |  |     |
|          | 2               |  |     |
|          |                 |  |     |
| 微信       | 07.签名录入 投标单位操   |  |     |
|          | MakeSea 作手册(1)  |  |     |
| (CTTD)   |                 |  |     |
| *        |                 |  |     |
| 5        |                 |  |     |
| TIM      | SunloginCl 222  |  |     |
|          |                 |  |     |
|          |                 |  |     |
|          | 投               |  |     |
|          |                 |  |     |
| 曲路件      | log 山西新点投       |  |     |
|          | 版文件制作           |  |     |
| -        |                 |  |     |
| 28.0     | 6               |  |     |
|          | PDF             |  |     |
|          | 各席文/# 1111      |  |     |
|          |                 |  | ×   |
|          |                 |  | ••• |
|          |                 |  | • • |

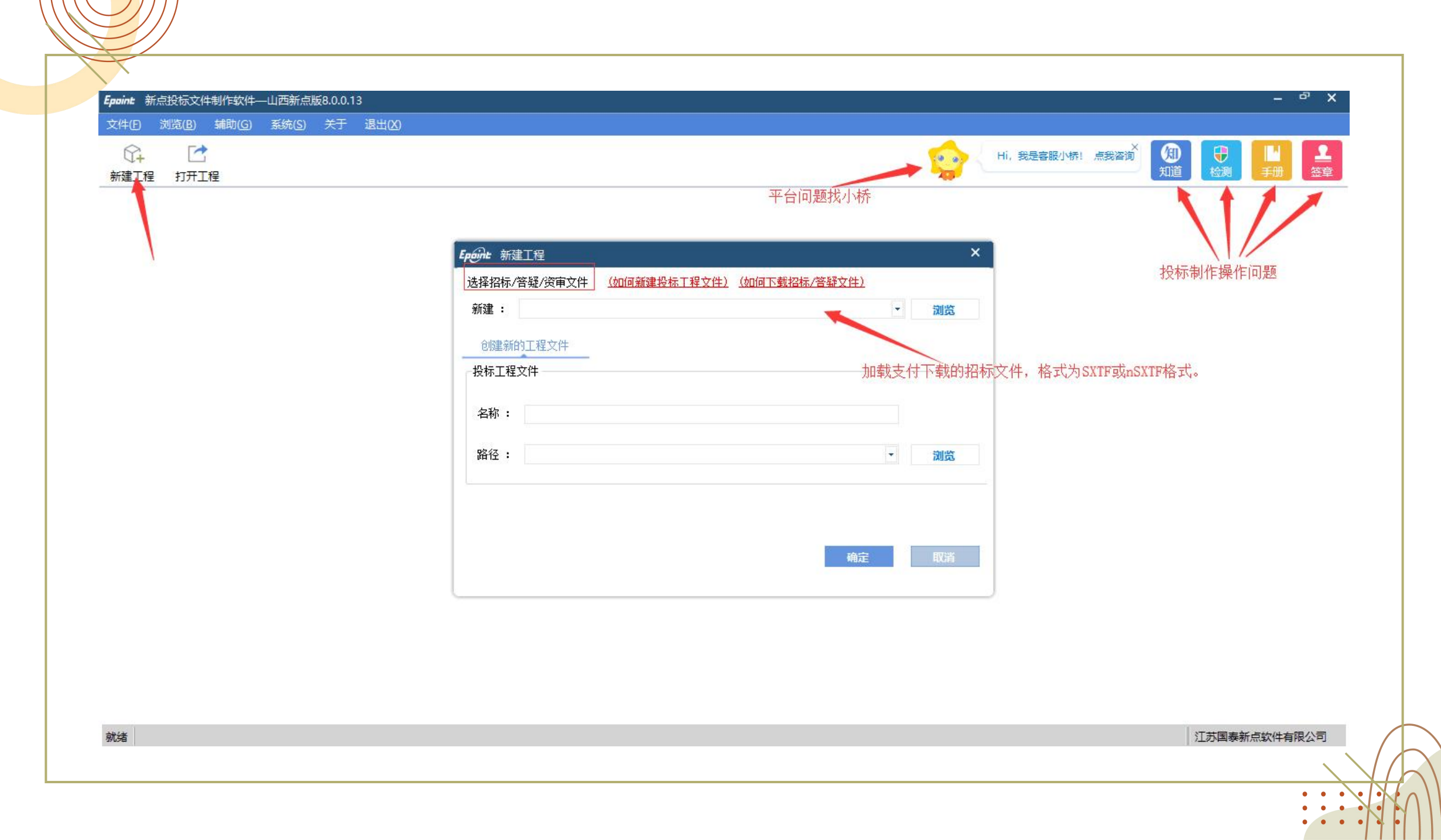

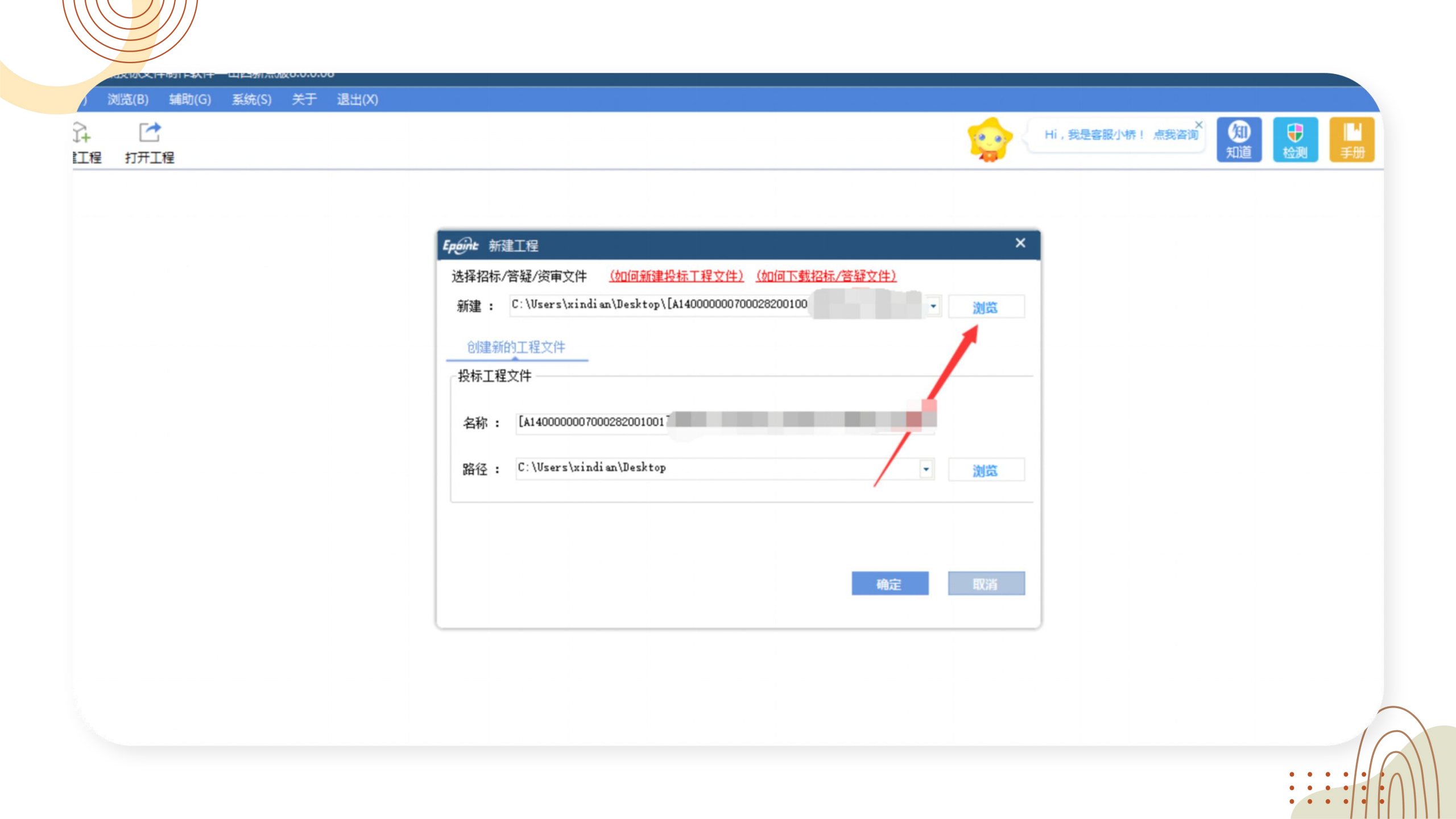

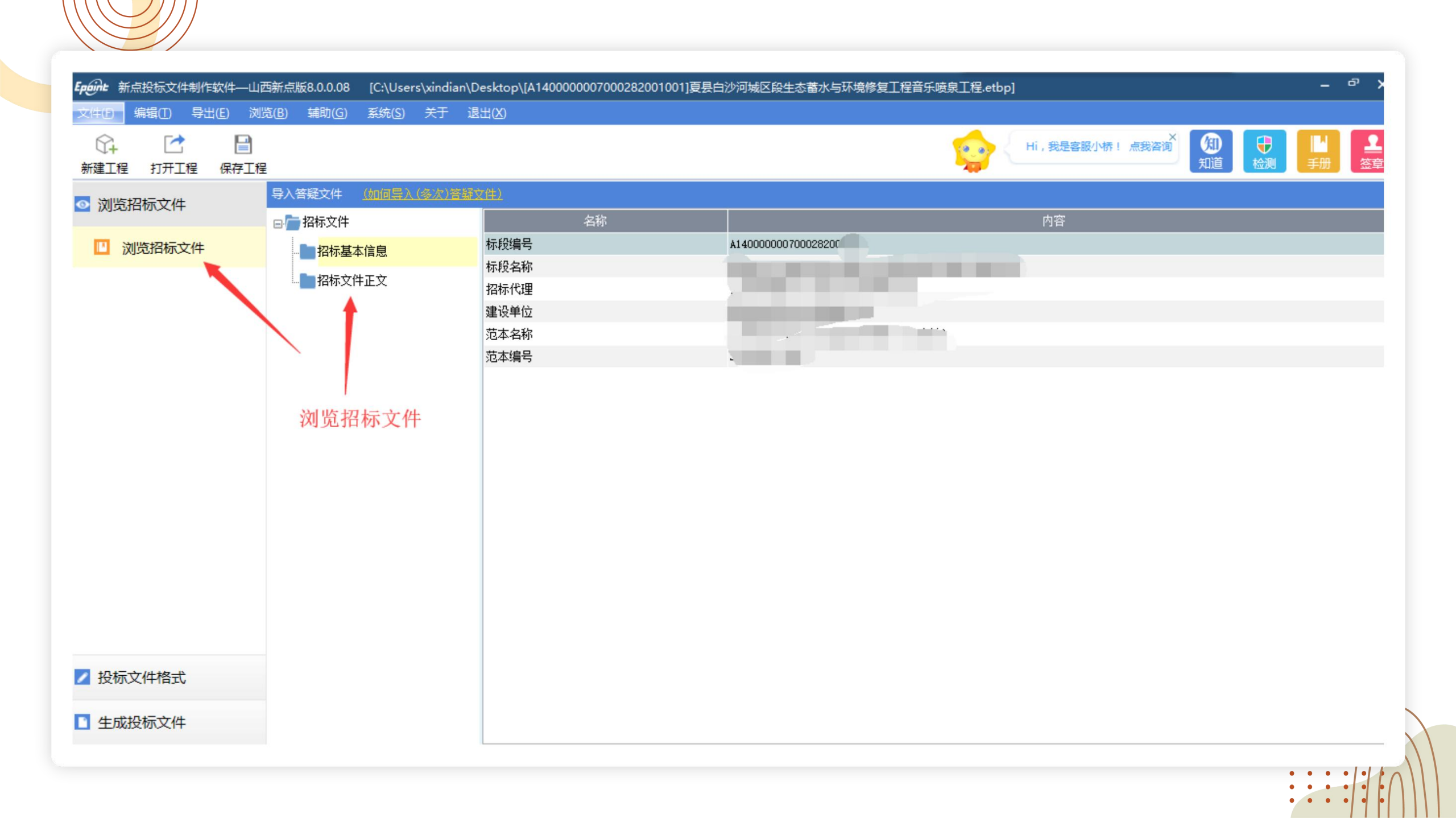

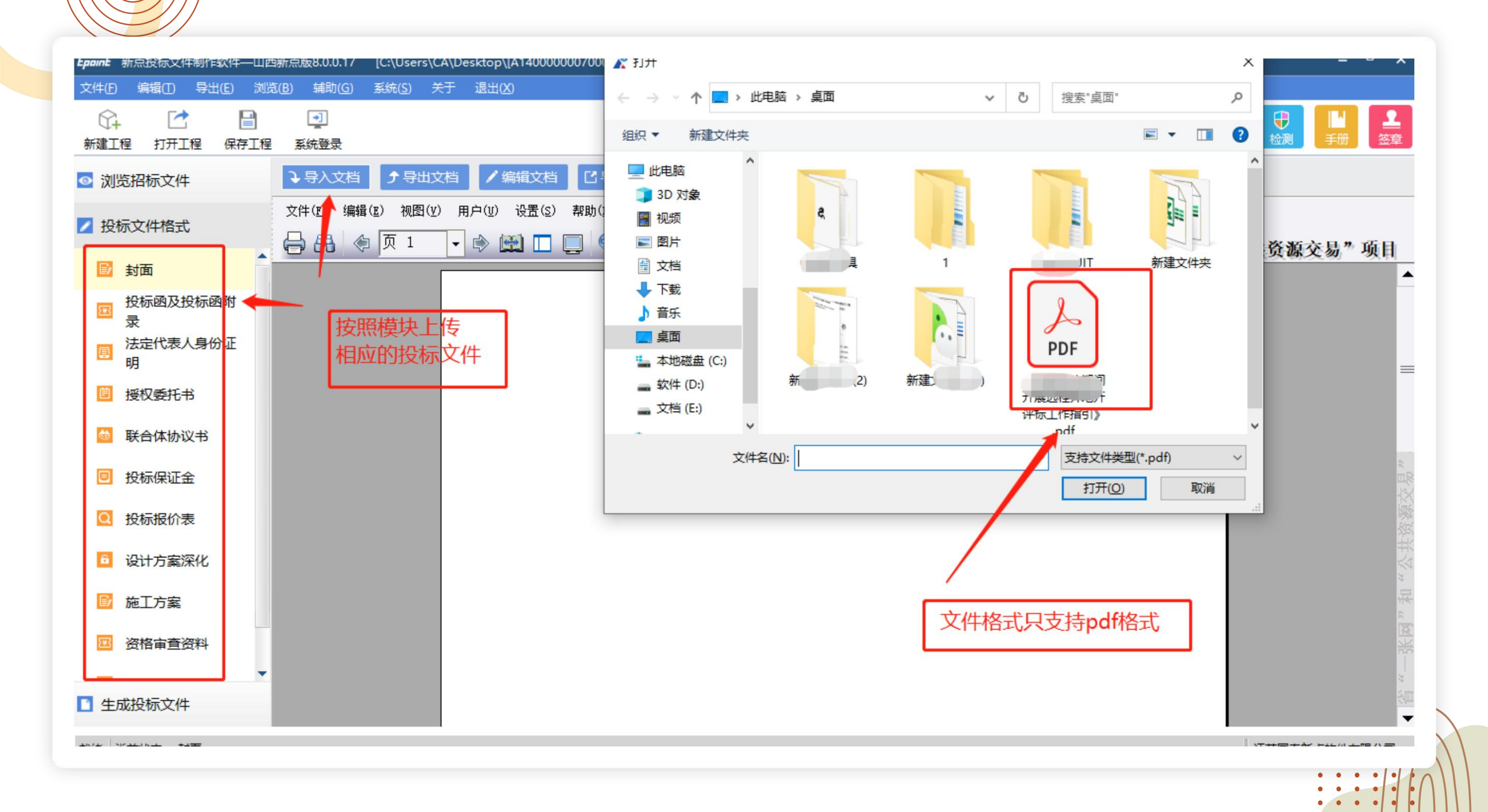

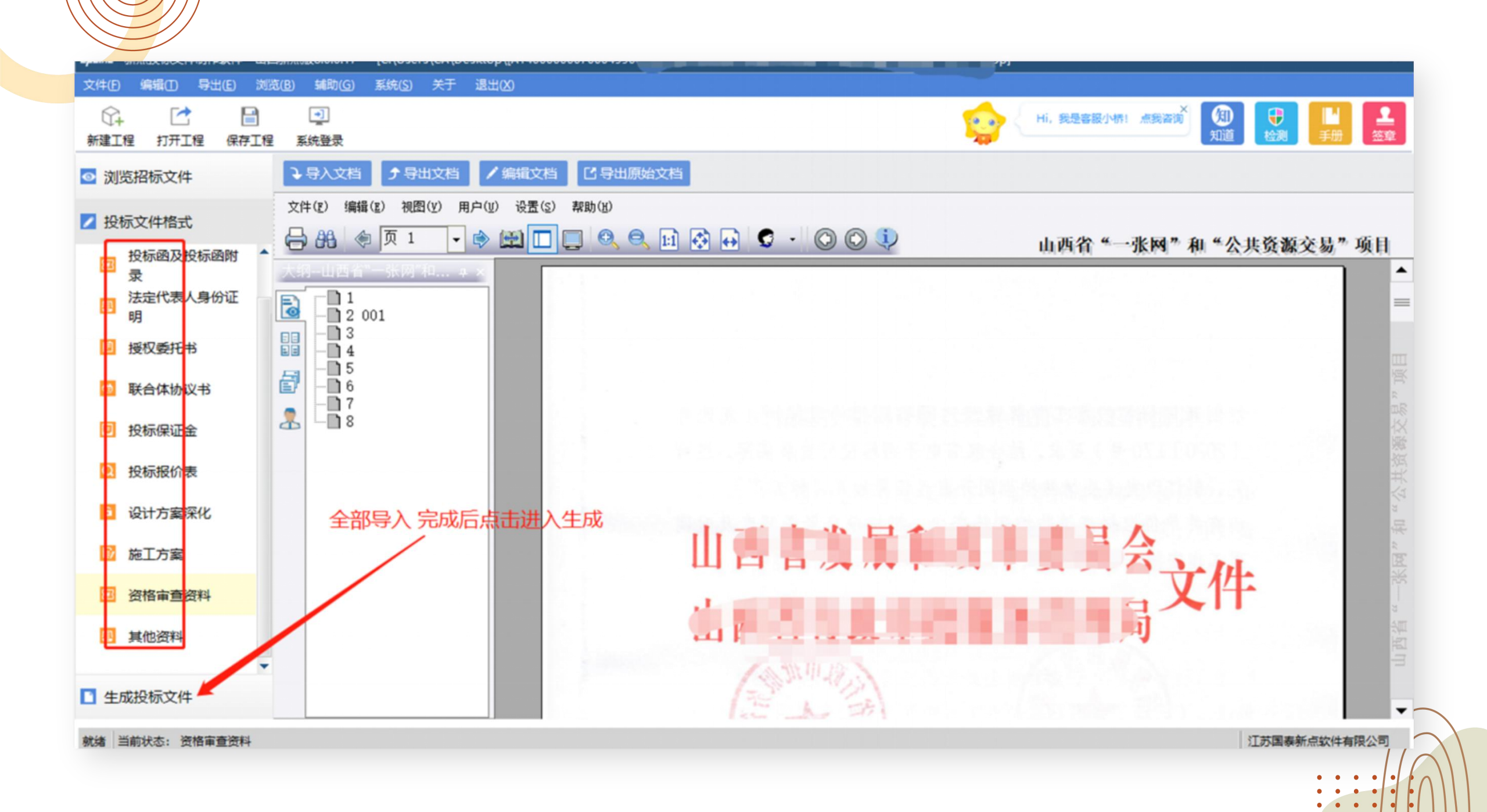

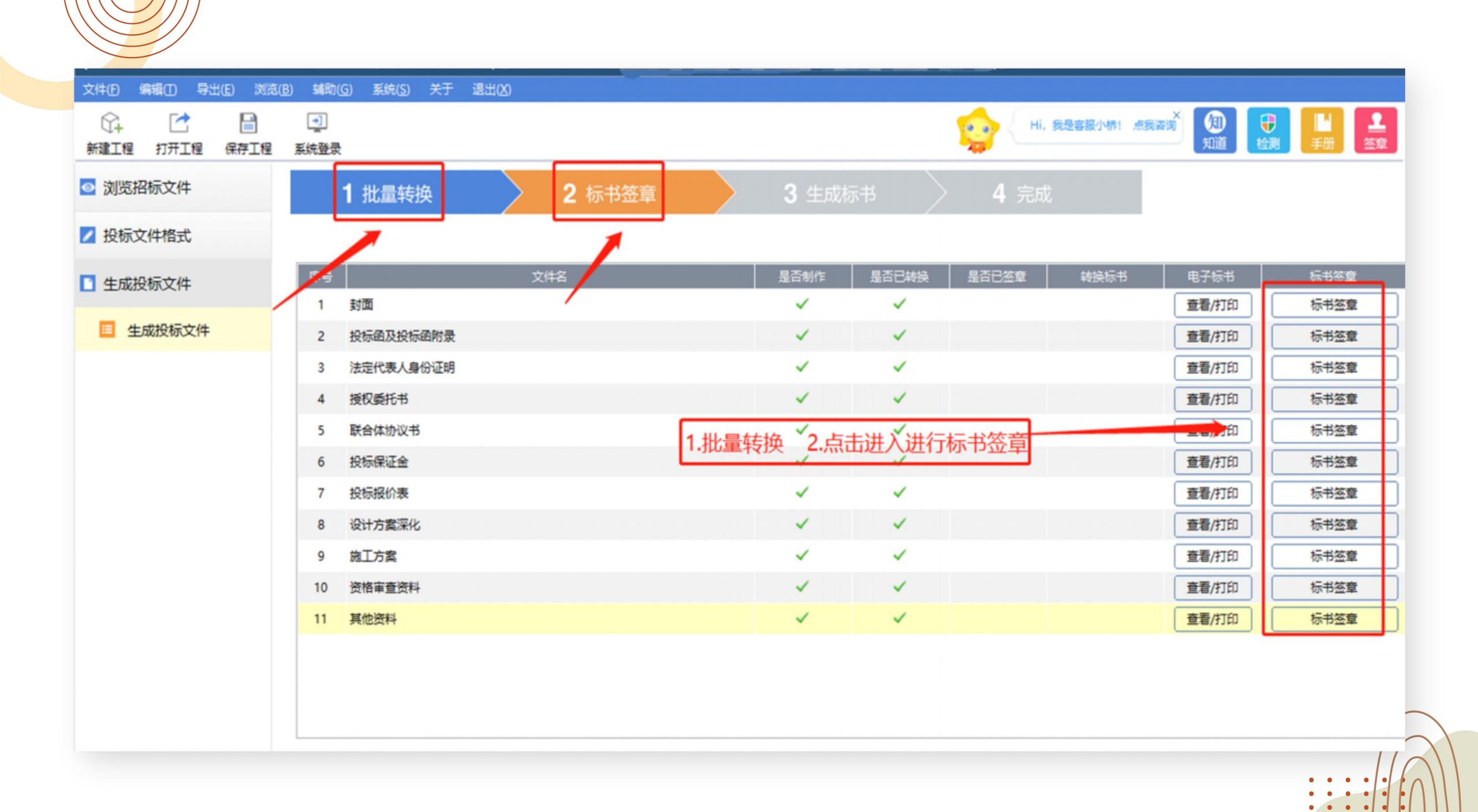

| 文件(E) 编辑(E) 导出(E) 浏览(B) | ) 辅助((                                                | G) 系统( <u>S</u> ) 关于 | 退出(凶)         |               |    |              |              |              |             |       |                 |
|-------------------------|-------------------------------------------------------|----------------------|---------------|---------------|----|--------------|--------------|--------------|-------------|-------|-----------------|
| ○→ ○○ □○ 新建工程 打开工程 保存工程 | <ul> <li> <u>1</u> </li> <li> <u>系统登录</u> </li> </ul> |                      |               |               |    |              |              | 👷 (ні,       | 我是客服小桥! 点我? |       | ■<br>手册 2<br>注意 |
| ◎ 浏览招标文件                |                                                       | <b>1</b> 批量转换        | $\rightarrow$ | <b>2</b> 标书签章 |    | 3 生成核        |              |              |             |       |                 |
| ✓ 投标文件格式                |                                                       |                      |               |               |    |              |              |              |             |       |                 |
| 生成投标文件                  | 序号                                                    |                      | 文件            | 3             |    | 是否制作         | 是否已转换        | 是否已签章        | 转换标书        | 电子标书  | 标书签章            |
|                         | 1                                                     | 封面                   |               |               |    | $\checkmark$ | $\checkmark$ | $\checkmark$ | 重新转换        | 查看/打印 | 标书签章            |
| 生成投标文件                  | 2                                                     | 投标函                  |               |               |    | $\checkmark$ | $\checkmark$ | $\checkmark$ | 重新转换        | 查看/打印 | 标书签章            |
|                         | 3                                                     | 法定代表人身份证明            |               | ==t           | =  | ×            | ~            | ~            | 重新转换        | 查看/打印 | 标书签章            |
|                         | 4                                                     | 法定代表人授权委托            | ŧ             | DE/           | R. |              | ~            | ~            | 重新转换        | 查看/打印 | 标书签章            |
|                         | 5                                                     | 投标保证金                |               |               | →  | :50501h1     | ~            |              | 重新转换        | 查看/打印 |                 |
|                         | 6                                                     | 基本账户证明               |               |               |    | 7/1          |              |              | 重新转换        | 查看/打印 |                 |
|                         | 7                                                     | 检察机关查询行贿犯            | 罪档案结果告知函      |               |    |              | ~            |              | 重新转换        | 查看/打印 |                 |
|                         | 8                                                     | 资格审查资料               |               |               |    | 确定           | ~            |              | 重新转换        | 查看/打印 |                 |
|                         | 9                                                     | 投标报价资料               |               |               |    | ~            | ~            | ~            | 重新转换        | 查看/打印 | 标书签章            |
|                         | 10                                                    | 投标人资格声明              |               |               |    | ~            | ~            |              | 重新转换        | 查看/打印 |                 |
|                         | 11                                                    | 组织供应、运输、售            | 后服务方案         |               |    | ~            | ~            |              | 重新转换        | 查看/打印 |                 |
|                         | 12                                                    | 拟投入本项目的主要            | 生产设备、检验设备     |               |    | ~            | ~            |              | 重新转换        | 查看/打印 |                 |
|                         |                                                       |                      |               |               |    |              |              |              |             |       |                 |

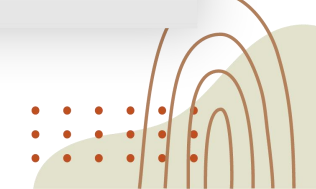

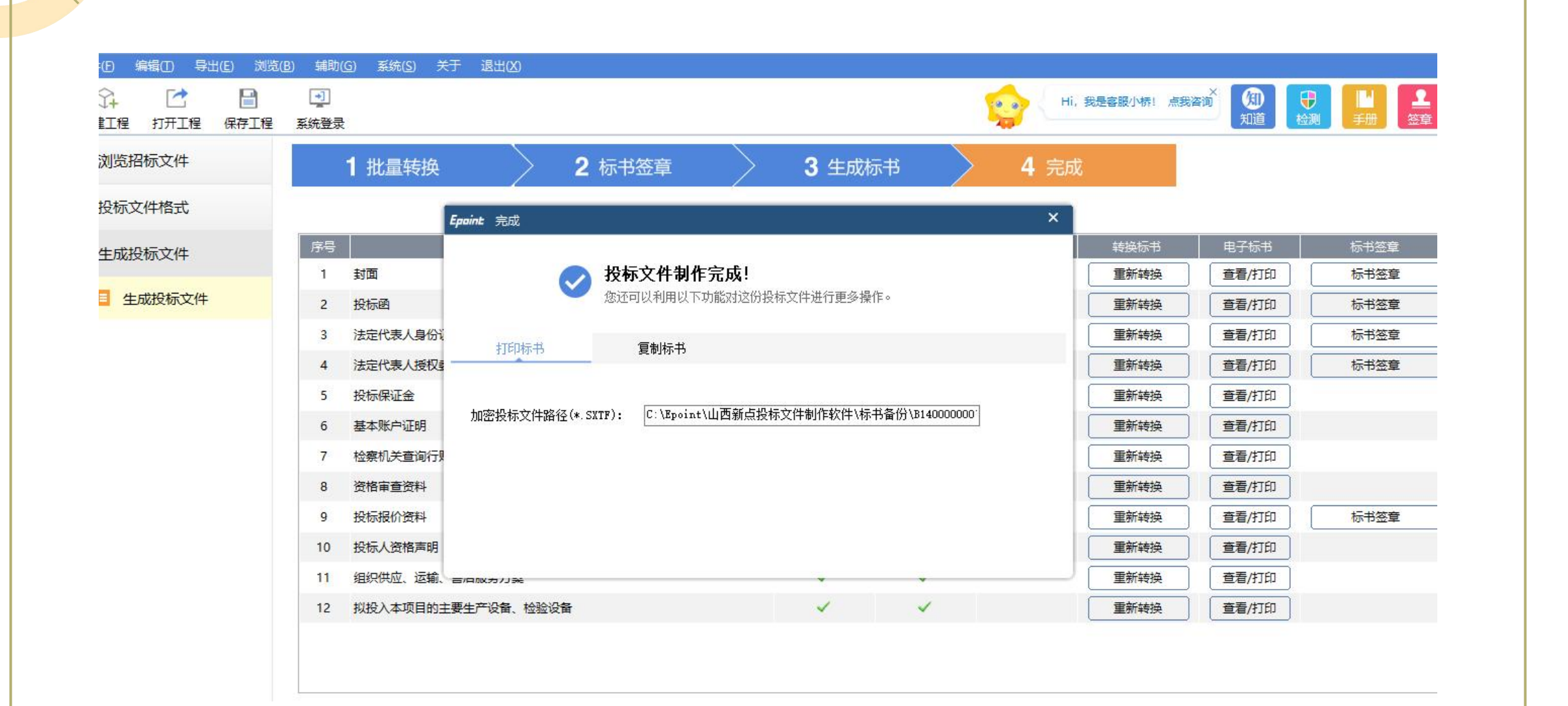

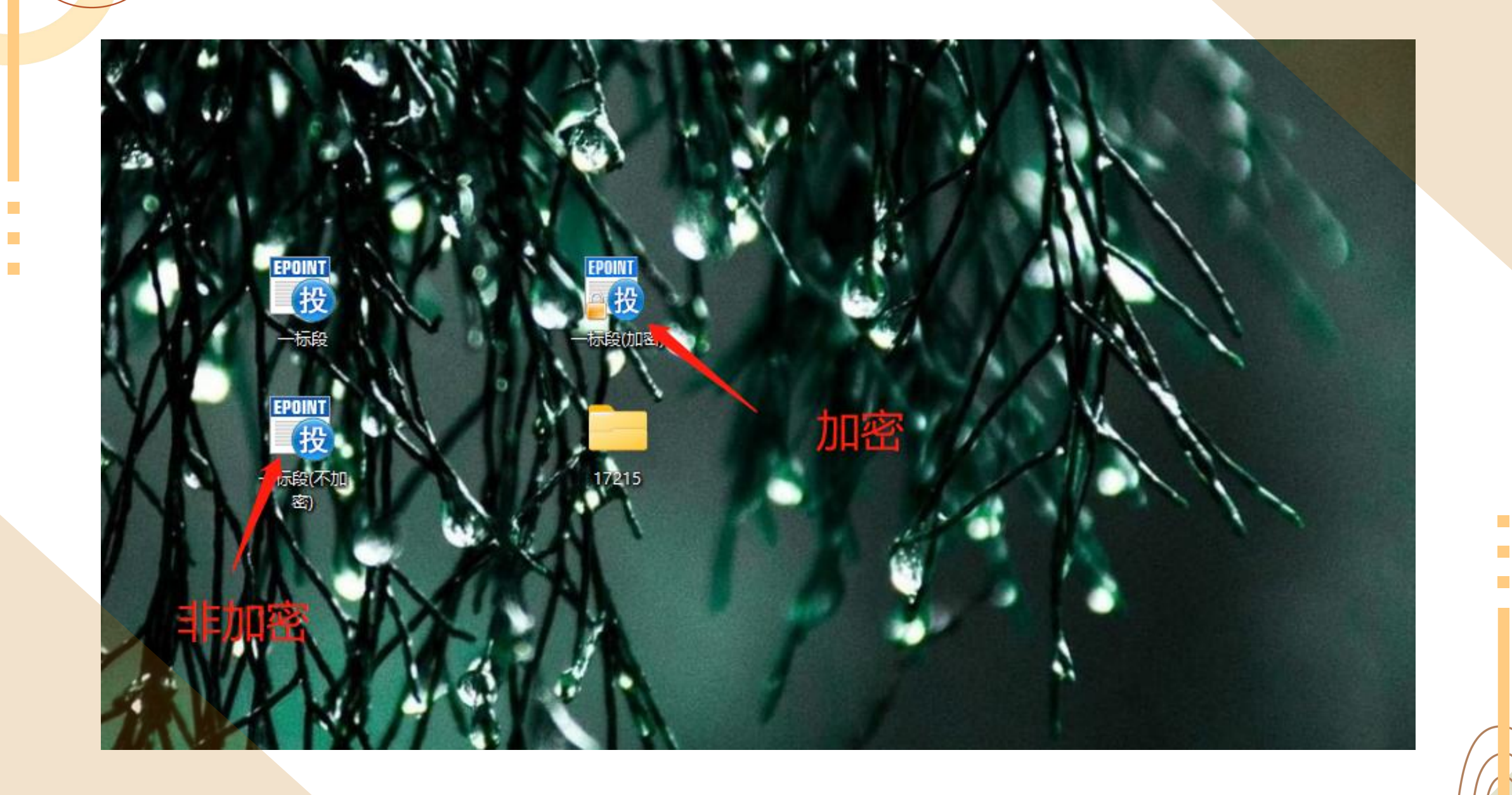

. . . .

•

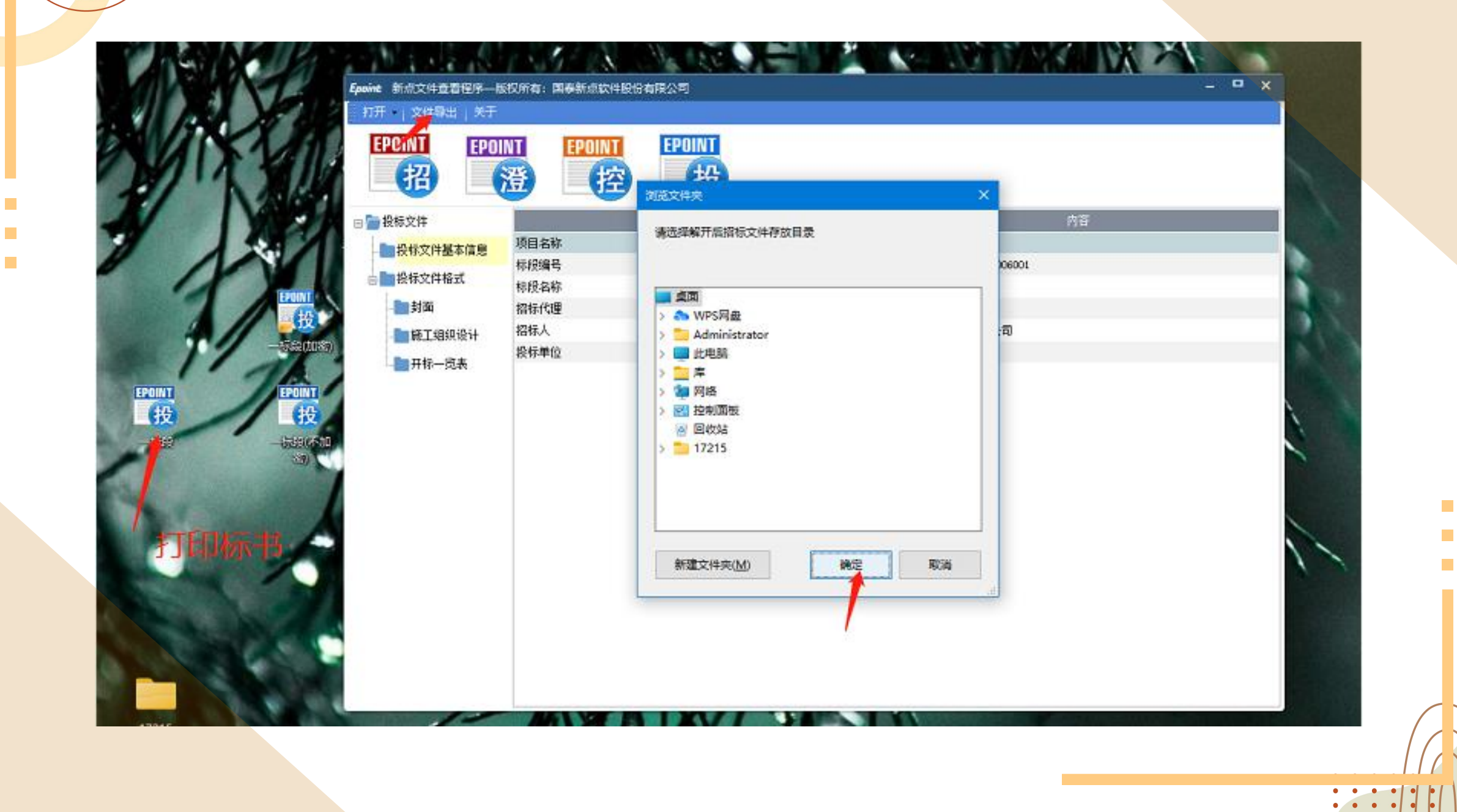

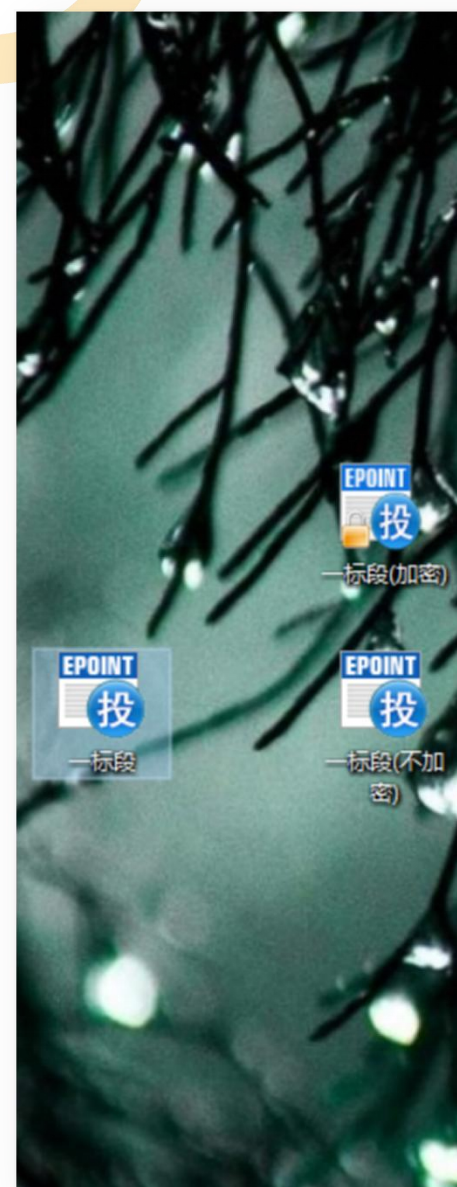

|          | 澄(控                | 投  |                   |                    |   |
|----------|--------------------|----|-------------------|--------------------|---|
| 一投标文件    |                    | 名称 | 1. XI - T         | 内容                 | _ |
|          | 项目名称               |    | 依法项目              |                    |   |
| □□投标文件格式 | 称脱漏号               |    | A1400000070006899 | 006001             |   |
| 面は面      | 标 权 名 称<br>切 云 代 田 |    | 一标校 新占公1          |                    |   |
|          | 招标人                |    | 利息正·<br>山西新占科技有限/ | <ul><li></li></ul> |   |
|          | 投标单位提              | 示  |                   |                    |   |
|          |                    |    | 确定                |                    |   |

#### 此时必须企业CA登录系统

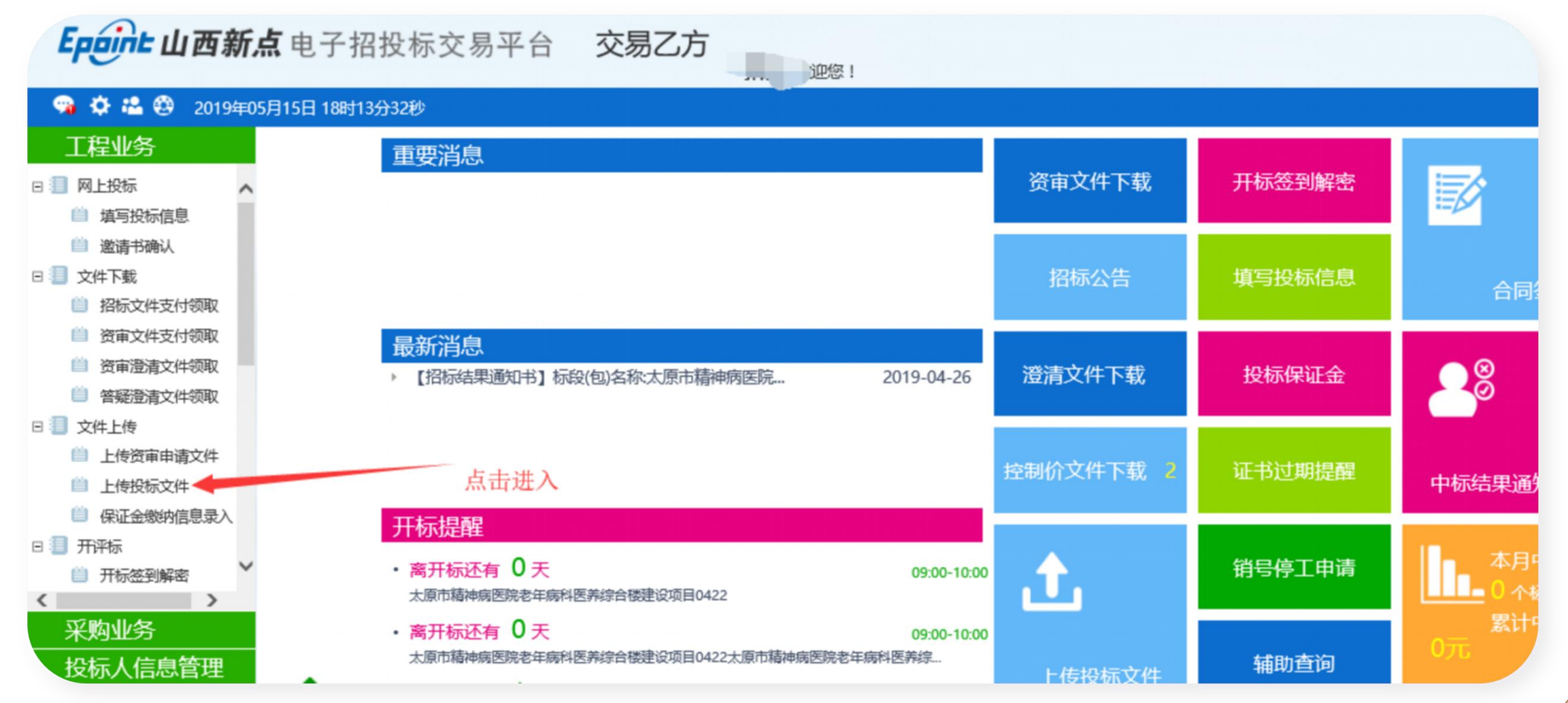

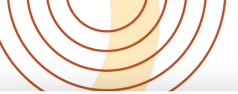

| 标段(包)编号:               |             | 招标项目名称:   | 标段(包)名称:  |            |
|------------------------|-------------|-----------|-----------|------------|
| 标段(包)编号 ≎              | 招标项目名称 \$   |           | 标段(包)名称 ≎ | 上传截止       |
| A140000007000260001002 | 个性化流程测试0410 | 个性化流程测试02 |           | 2019-05-24 |
|                        |             |           |           | 2019-00-15 |
| A140000000000          |             |           |           | 2019-05-15 |
| Δ140000007000270001.   |             |           | *         |            |
|                        | 500 m       | 4         |           | 2019-04-25 |
| 选择对应标段进入               |             |           | F         | 2019-04-03 |
|                        |             |           |           |            |
|                        |             |           |           |            |
|                        |             |           |           |            |
|                        |             |           |           |            |
|                        |             |           |           |            |
|                        |             |           |           |            |
|                        |             |           |           |            |
| F 传投标文件 F Y            |             |           |           |            |
|                        |             |           |           |            |

#### 传投标文件 \*\*#=>洞嶋式0410 招标项目名称: 标段(包)名称: 右限八司 招标人 招标代理: 司 招标方式: //-招标类别: ~+^^+ 开标时间: 标曲时间: 20 02 上传操作 【文件未递交】 上传投标文件 上传桌面加密文件 ★ 请点击按钮上传投标文件,可以在投标截止时间前,修改或撤 模拟解密 回投标文件! ★ 如果要重新上传投标文件, 必须将上次上传的投标文件撤回才 0KI 80% 可重新上传! 0.5K

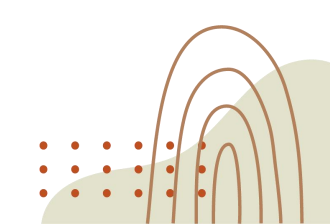

# 导出PDF格式文件:

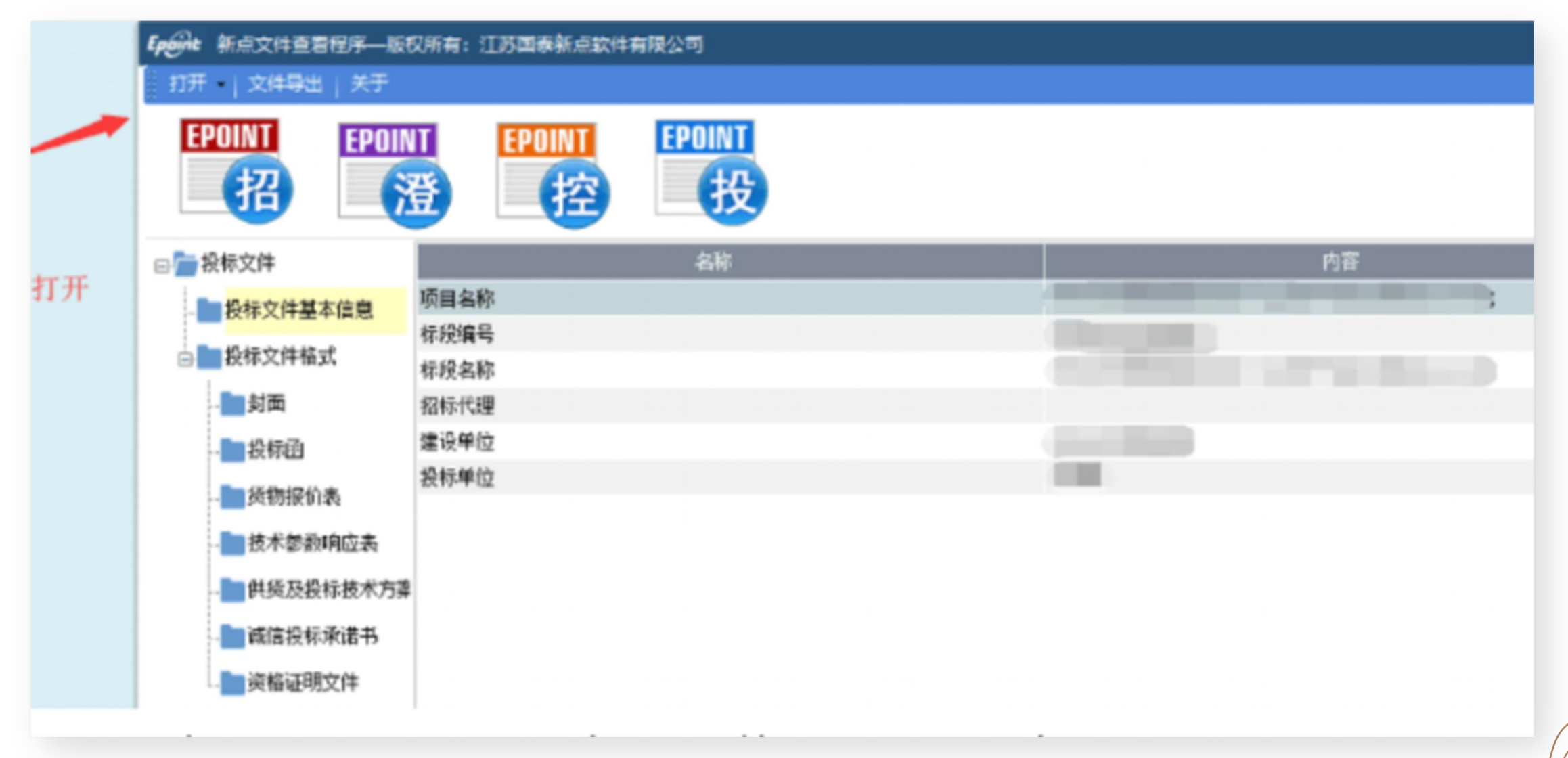

### 导出PDF格式文件:

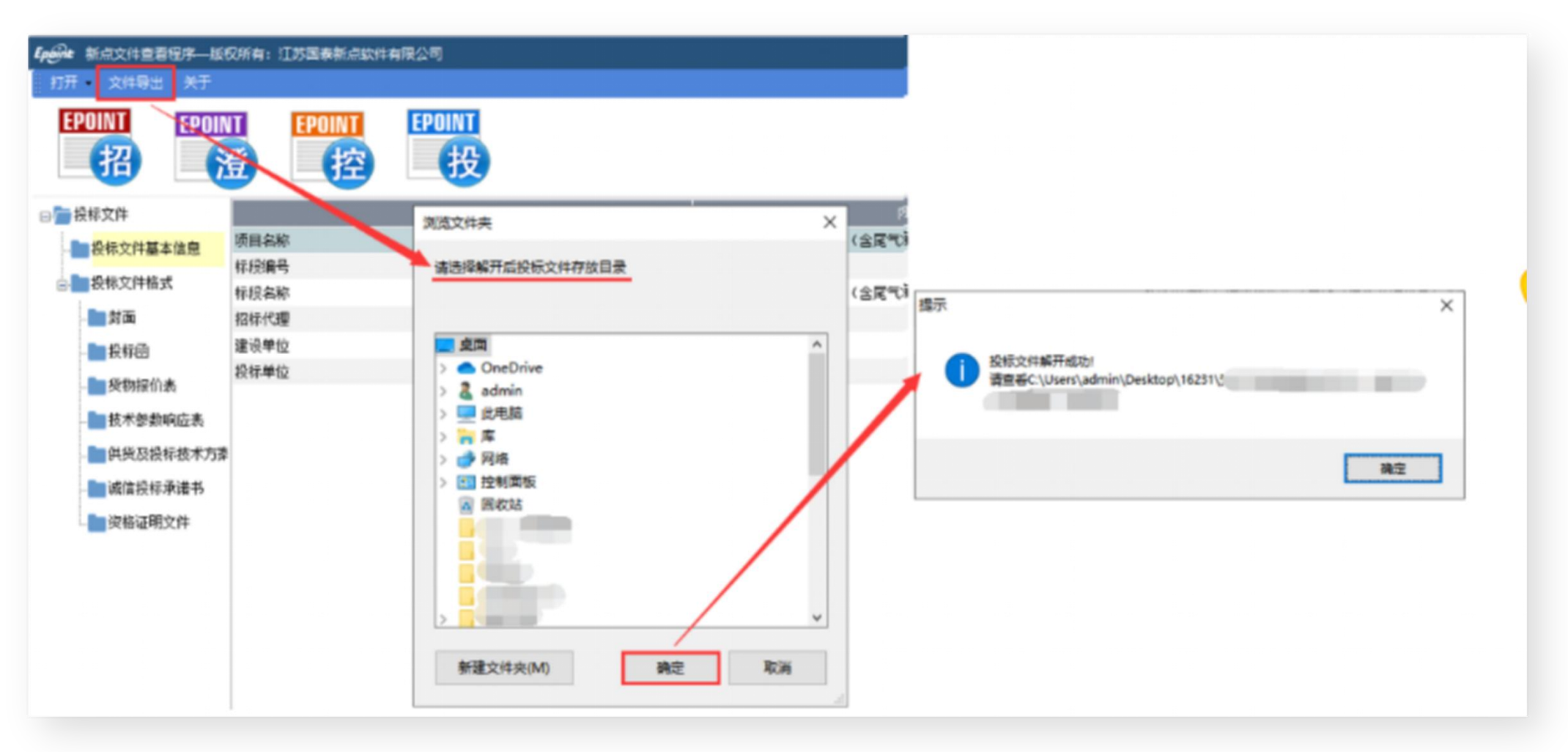

# 开具手续费发票:

| <b>Epipe 山西新点</b> 电子招投标交易平台                                                                                                    | 交易乙方        | <b>新点企2</b> , 欢迎您!                                                                                                    |                                        |
|----------------------------------------------------------------------------------------------------|-------------|----------------------------------------------------------------------------------------------------|----------------------------------------|
| 🧠 🤧 🏟 🥴 2020年04月15日 11时36分59秒                                                                                                    |             | 平台统一技术服务                                                                                                    | 电话: 0351-8063868 服务时间:周一至周日 8:00-17:30 |
| 招标业务     确认修改        资审结果通知书        中标通知书        省际结果通知书                                                                                                    | <i>01</i> 开 | 票信息管理 —                                                                                                    |                                        |
| <ul> <li>□ </li> <li>□ </li> <li< td=""><td>完善信息</td><td>发票抬头:新点企2         納稅人识别号:*         公司地址:         联系电话:         开户银行:         市户账号:         手机号:*         可用手机导或提取码登录电子发票系统下载电子发票(mail.bqpoint.com)</td><td></td></li<></ul> | 完善信息        | 发票抬头:新点企2         納稅人识别号:*         公司地址:         联系电话:         开户银行:         市户账号:         手机号:*         可用手机导或提取码登录电子发票系统下载电子发票(mail.bqpoint.com) |                                        |
| <ul> <li>□ 中标业绩</li> <li>▲</li> <li>▲</li> <li>排污权业务</li> <li>股权、实物业务</li> <li>农权业务</li> <li>林权业务</li> <li>产权业务</li> </ul>                                                                                                    | <i>02</i> 发 | 邮编:                                                                                                    |                                        |
| 矿区管理       土地拍卖       投标人信息管理                                                                                                    |             | ■                                                                                                    |                                        |

### 搜索出已经开完标的项目

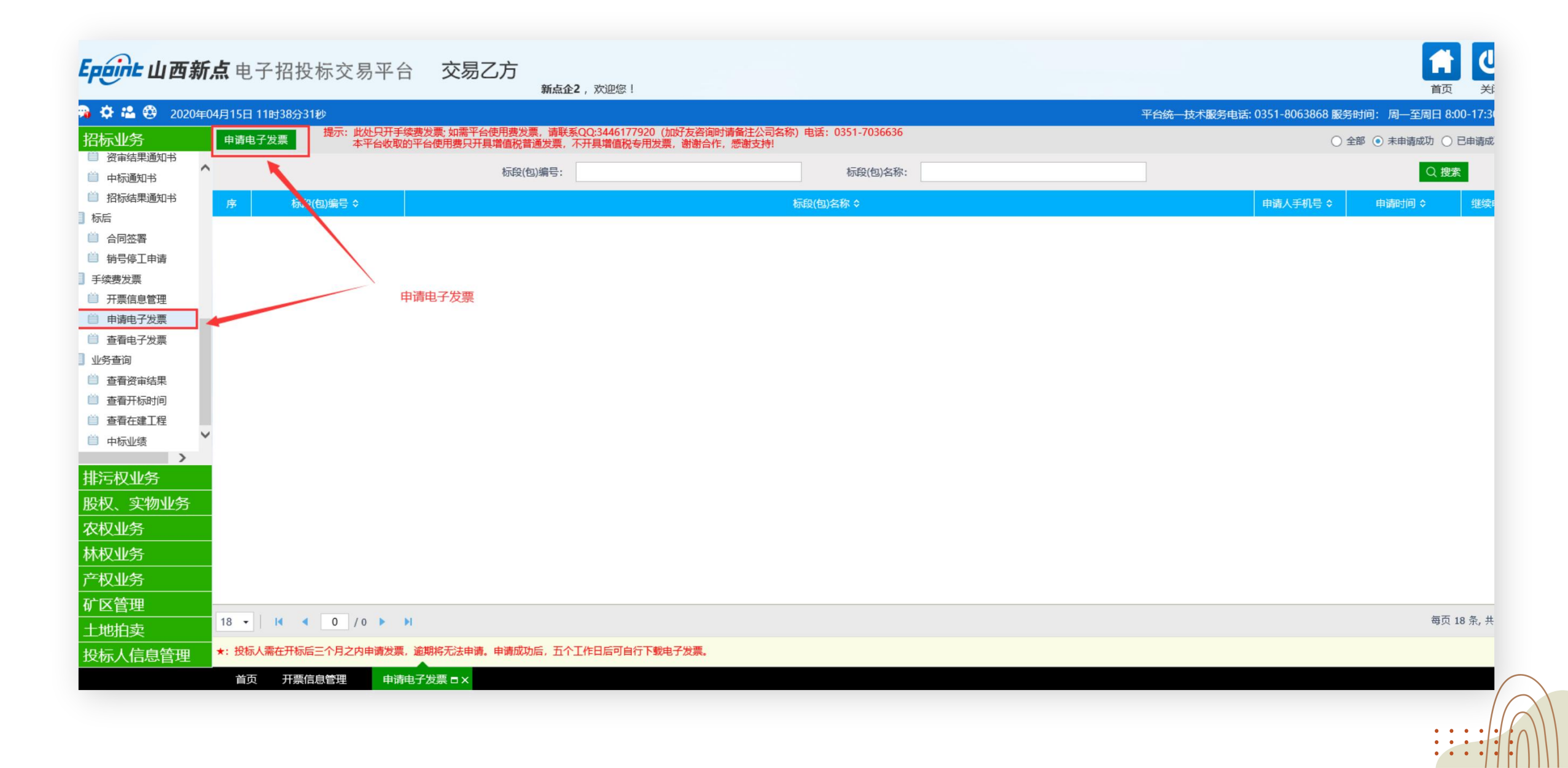

# 开具手续费发票:

| 🍃 🕘 测试中心端 遵 测试开评标 遵 测试网址 🗧 | 3 登录到新点中心端 🧃 数字证书综合服务管理平 🗕 🕯 | 充一社会信用代码查询_诚 🥭 山西新点招 | 投标交易平台 🥘 山西省招标投标公共服务… |                |
|----------------------------|------------------------------|----------------------|-----------------------|----------------|
| 挑选支付明细                     |                              |                      |                       | ×              |
| 标段(包)编号:                   | A140000007000420001          | 标段(包)名称:             |                       | Q 搜索 ~         |
| ■ 序 标段(包)编号 \$             | 标段(包)之 等                     | ٥                    | 订单流水是                 | 开票金额(元)        |
|                            | 输入标段                         | 2 (包) 编号后, 点击搜索。选择:  | 对应标段进入操作即可            |                |
|                            | C                            |                      |                       | 每页 14 条, 共 0 条 |
| ★: 您只能申请已开标完成的标段!          |                              | 确认选择                 |                       |                |

#### 平台费发票请在公众号对话框里输入"人工",进行登记。

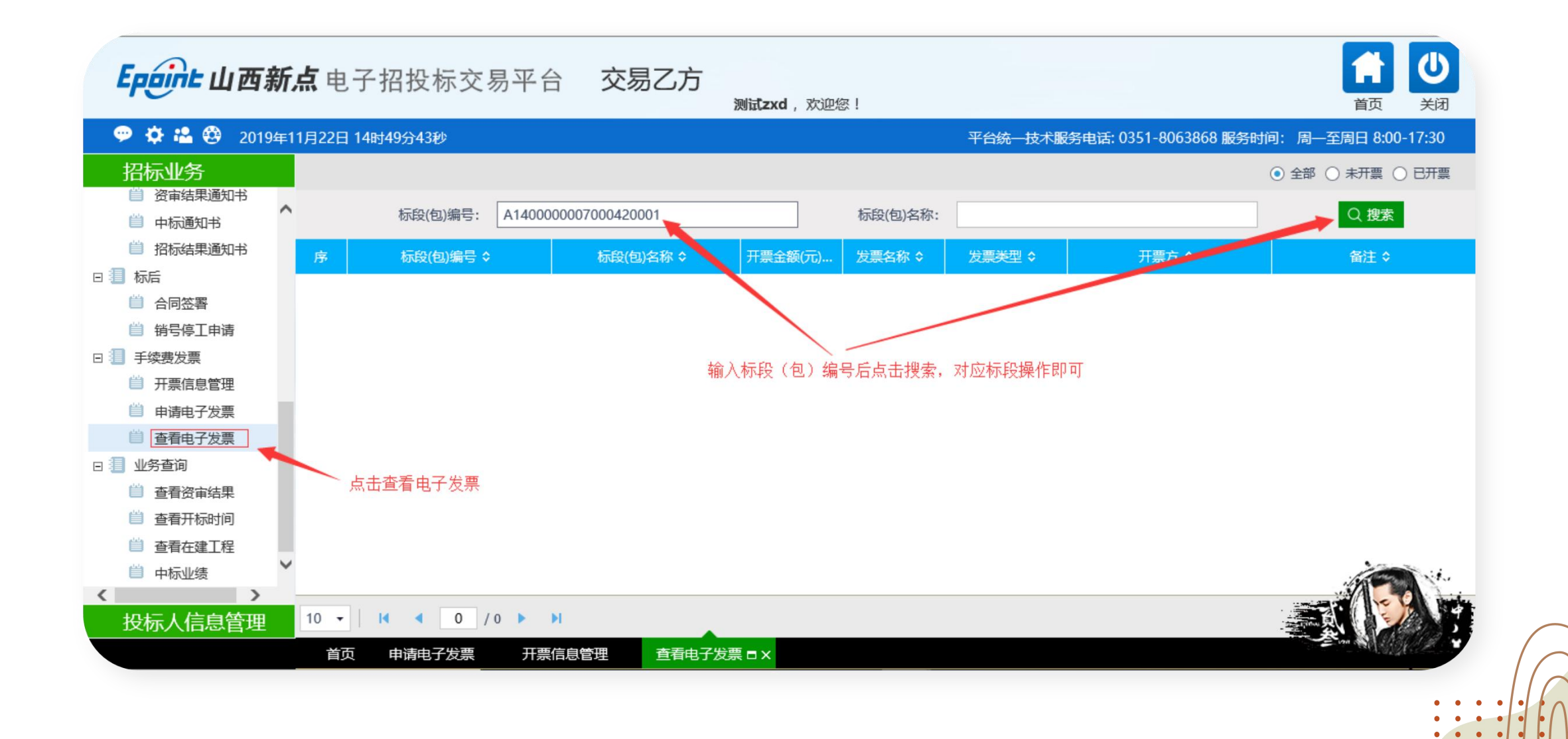

#### 平台客服联系方式如图,在线客服 直接扫码即可对话

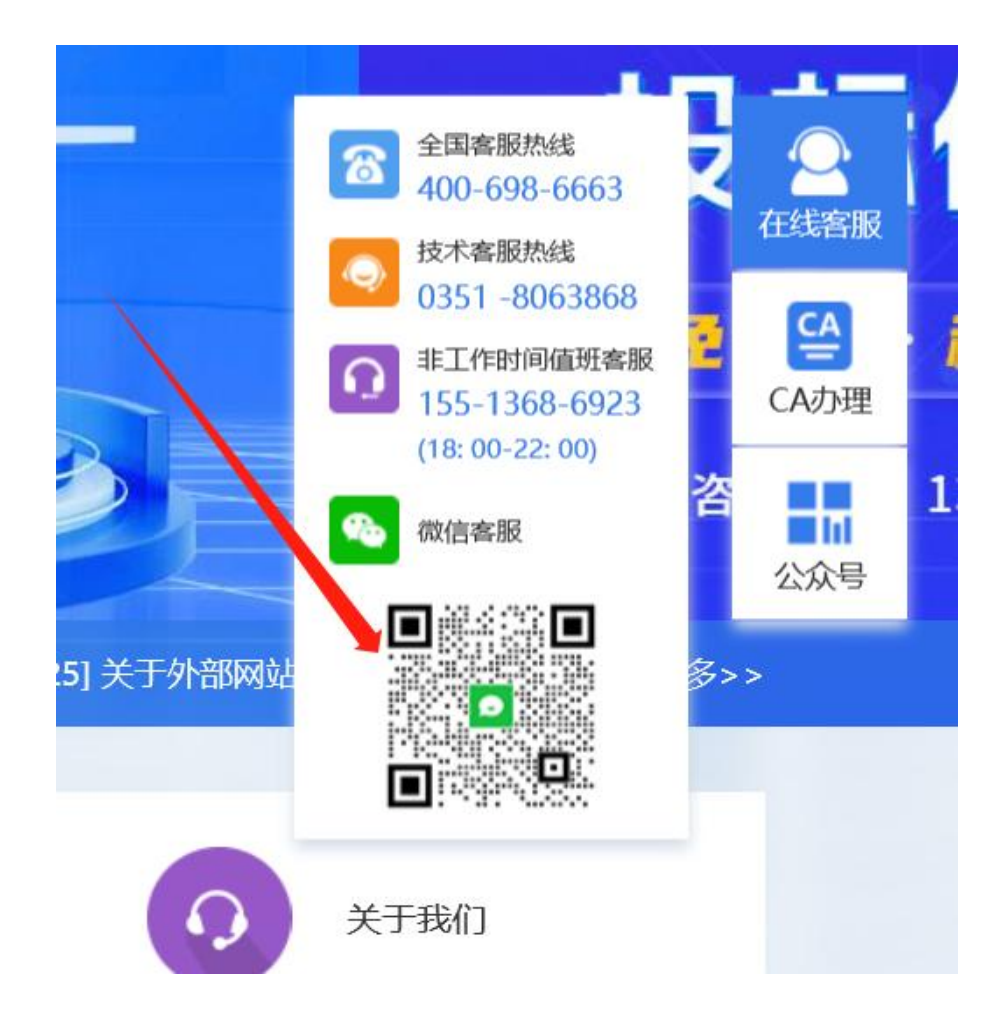

#### 平台费发票开具请关注公众号,对 话框内回复"人工"

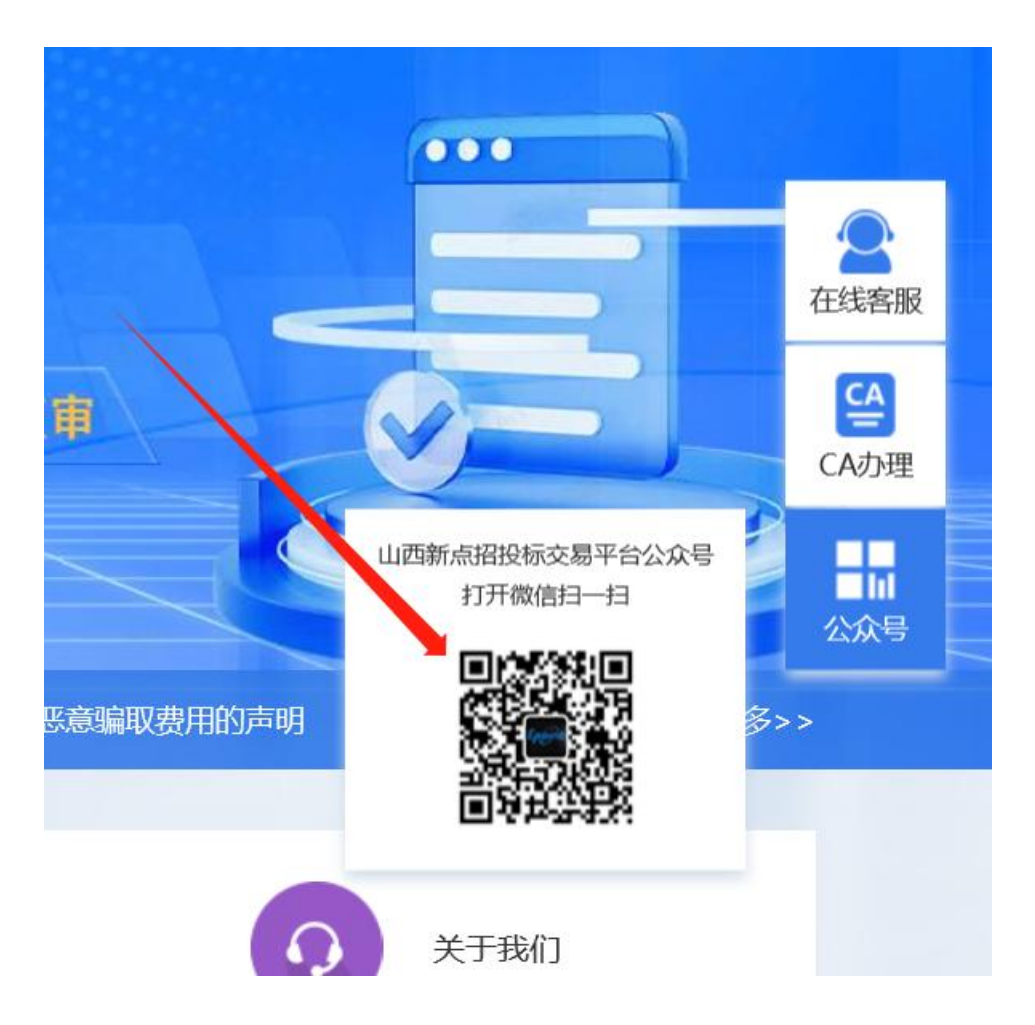